## $\underbrace{t}_{e n d l e s s} \underbrace{r}_{P \circ s s i b i l i t i e s} \underbrace{r}_{P \circ s s i b i l i t i e s}$

# QR-PATROL BENUTZERHANDBUCH

## Webanwendung

### Ein Wächterkontrollsystem

# EIN PAAR WORTE ZU QR-PATROL

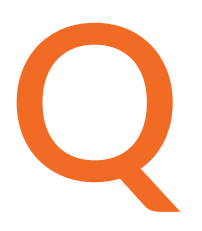

R-Patrol ist ein innovatives Wächterkontrollsystem, das Sicherheitsunternehmen hilft, ihre Wächter und Offiziere in Echtzeit aus der Ferne zu verwalten und die volle Kontrolle über die an jedem Ort weltweit durchgeführten Kontrolltouren zu erhalten.

Sicherheit ist eine günstige Investition für eine reiche Zukunft.

ie QR-Patrol Wächterkontrollsystem entlastet Wächter von täglichen zeitaufwändigen Prozessen, wie zum Beispiel das Ausfüllen von Papierberichten und sich wiederholende Anrufe ins Überwachungszentrum, die zu Verwirrung und Missverständnissen führen. Das gesamte Verfahren beruht auf strengen Richtlinien und einfachen Maßnahmen. Wächter und Offiziere können schnell Vorfallberichte senden, sondern auch Patrouillen und jeden anderen Wachdienst durchführen, indem sie die neuesten technologischen Innovationen nutzen.

# Vorbereiten und vorbeugen, statt reparieren und bereuen!

# INHALT

| Einleitung                            | 3  |
|---------------------------------------|----|
| Einloggen/Anmelden                    | 4  |
| Ereignisbrowser                       | 5  |
| Unternehmen                           |    |
| Firmeninformationen                   | 7  |
| Filialen                              | 8  |
| Benutzer                              | 12 |
| Wächter                               | 14 |
| Kontrollpunkte                        | 16 |
| Vorfälle                              | 18 |
| Benutzerdefinierte Karten             | 20 |
| Mobile Formulare                      | 20 |
| SOS-Tasten                            | 20 |
| Wächter-Trail                         | 20 |
| Kundenliste                           |    |
| Kunden                                | 21 |
| Kontrollpunkte verwalten              | 24 |
| Routen                                |    |
| Zeitpläne                             | 26 |
| Berichte                              |    |
| Bericht planen                        | 31 |
| Bericht zu Kundenereignissen          | 32 |
| Vorfallbericht                        | 33 |
| Wächter täglicher Kontrolltourbericht | 34 |
| Einstellungen                         | 36 |
| QR-Patrol abonnieren                  | 37 |
| Ressourcen                            | 38 |

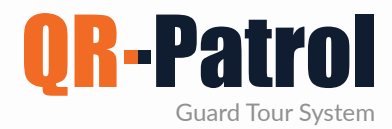

#### Einleitung

QR-Patrol ist ein Echtzeit-Wächterkontrollsystem, das die Effizienz von Sicherheitsunternehmen in die Höhe treibt und ihnen die Möglichkeit bietet, ihre Sicherheitsdienste über Cloud-Infrastruktur und Smartphone-Technologie zu aktualisieren.

|     | Nutzung von Mobil-/Smartphone-Technologie        |
|-----|--------------------------------------------------|
|     | E-Mail-Benachrichtigungen in Echtzeit            |
| 412 | Cloud-Infrastruktur - Mindestkostenanforderungen |
|     | Sofortige Aktivitätsberichte und Log-Dateien     |
|     | GPS-Positionsverfolgung                          |

## **QR-PATROL STARTEN**

Um mit QR-Patrol zu beginnen, laden Sie die Mobilanwendung aus dem App Store oder Android Market herunter:

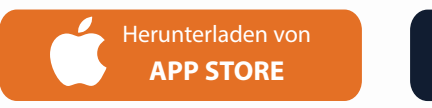

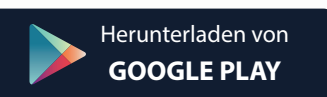

Verwenden Sie dann Ihre Zugangsdaten, um sich Einloggen zu können (Wächter-ID und PIN falls vorhanden). Sie sind jetzt bereit, die Mobilanwendung von QR-Patrol zu verwenden! Loggen Sie sich in die Webanwendung ein, indem Sie dem Link https://followmystaff.com/ folgen.

Für einen kostenlosen Test des Systems klicken Sie auf "Kostenloser Test" oder kontaktieren Sie uns unter sales@qrpatrol.com

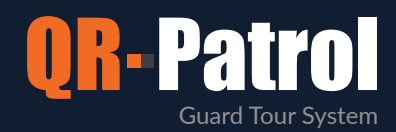

#### Einloggen/Anmelden

Beim Besuch der Seite https://followmystaff.com erscheint ein Anmeldebildschirm, der nach einem Benutzernamen und dem Passwort des Benutzers fragt.

Wenn Sie das QR-Patrol-System als Demo nutzen möchten, klicken Sie einfach auf die Schaltfläche "Kostenloser Test" und Sie werden sich sofort als Demo-Benutzer in die Webanwendung einloggen.

Falls Sie eine Aktivierungs-Seriennummer erhalten haben, klicken Sie unten rechts auf dem Anmeldebildschirm auf "Anmelden".

| Sign L                     | Jp   |
|----------------------------|------|
| Enter your Activation Code |      |
| <b>Q</b> ₅ S/N             |      |
| Back                       | Next |

Auf dem nächsten Bildschirm können Sie Ihr eigenes Konto in der QR-Patrol-Webanwendung erstellen.

Füllen Sie das Formular mit allen Ihren Daten (Benutzername, E-Mail, Firma, Timezone) aus und wählen Sie ein sicheres Kennwort für Ihr Einloggen in das System aus.

Klicken Sie nach dem Ausfüllen des Formulars auf "Konto erstellen" und Sie sind bereit, die QR-Patrol-Anwendung zu verwenden, indem Sie die von Ihnen registrierten Anmeldeinformationen eingeben.

| Geben Sie auf dem Bildschirm "Anmelden" einfach |
|-------------------------------------------------|
| die Aktivierungs-Seriennummer ein und klicken   |
| Sie auf "Weiter".                               |

Die Aktivierungs-Seriennummer wird Ihnen von einer automatischen E-Mail von QR-Patrol in dem Moment an Sie gesendet, in dem Sie Ihre Bestellung einer QR-Patrol-monatlichen Abonnementplan abschließen

(https://www.qrpatrol.com/de/pricing)

|                  | Create acc | ount           |
|------------------|------------|----------------|
| Username         |            |                |
| Email            |            |                |
| Company Name     |            |                |
| Timezone         |            |                |
| Password         |            |                |
| Password Confirm |            |                |
|                  |            |                |
| Back             |            | Create account |

| LOC         | GIN              |
|-------------|------------------|
| Lusername   |                  |
| Password    |                  |
|             | -in-             |
| LOĮ         | gin              |
| Remember Me | Forgot Password? |
| Eroo Tost   | Sign Lin         |

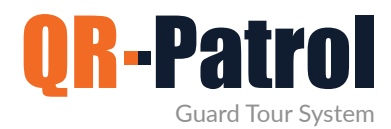

#### Ereignisbrowser

Wenn Sie sich in die Webanwendung einloggen, können Sie jetzt auf die volle Funktionalität von QR-Patrol zugreifen. Der Hauptbildschirm der Anwendung enthält alle notwendigen Informationen und Aktionen, um Patrouillen und Kontrolltouren sofort zu verwalten und die volle Kontrolle über die Aktivitäten Ihrer Wächter zu erlangen.

| 💙 者 🛔 👬 🚮                                                      | B Atlen ing Batesh  |               |                                     | _                          |        | A Detroites                             | 0 0 course                             |
|----------------------------------------------------------------|---------------------|---------------|-------------------------------------|----------------------------|--------|-----------------------------------------|----------------------------------------|
| Guards Safepass Clients                                        | Ф Мар               |               |                                     |                            |        |                                         | Hids Map                               |
| 🚓 🖌 A 🕴 Search                                                 | A                   |               |                                     |                            | 100    | N. O.F                                  |                                        |
| C Itarit Nete Lail dents de valer 43                           | <b>Y</b>            | Vist L        |                                     |                            |        | S 8 1 1 1 1 1 1 1 1 1 1 1 1 1 1 1 1 1 1 | D                                      |
| Mata Roussou The "A" Factory -<br>Distribution Center 90a0b010 | 1 / 12              | N F.          |                                     |                            | (Read  | Kentaleta -                             | Address Brings                         |
| Sevasti Thatou The "A" Factory - East gracebord                |                     |               |                                     |                            |        | NAME AND ADDRESS                        |                                        |
| Peters tass                                                    | - Autolia           |               |                                     |                            |        | ) (2                                    |                                        |
|                                                                |                     | F             | Fuere Trace 17 41                   | - Balana                   |        | SI NIA                                  |                                        |
|                                                                |                     | 1-01          | Check Point Name                    | Dana Room - нас            |        | Part Harr                               | 1                                      |
| O Tours                                                        |                     | 1 10          | Dete: 3926-11-24 1                  | 135.08                     |        | Netterior,                              | 1 1 /                                  |
| from 🛅 2028-11-18 00:00 To 🛅 2028-11-24 23:09                  |                     | NO NI         | Lat/Len                             |                            | 1      | Enables                                 | Jner Select Area<br>42 st5ss 14 s 1761 |
| That ID Date Guard Name                                        | Lat recents         |               |                                     |                            |        |                                         | Search                                 |
| 78 2020-11-24 Mata Roussou                                     | Line Details        | Contraction . | Reprinte a depute                   |                            |        |                                         |                                        |
| 2020-T1-23 Mana Brunner                                        | YAYA DOGANY HUD     | 00,075        | THE REPORT OF                       |                            |        |                                         |                                        |
| 23 53 27 11 23 53 27                                           | Date                | EventType     | Event Orbitit                       | Chesh Paral                | Tour D | Quart Harse                             | Proge (Audia   Wates                   |
| 10 36:20 Mata Rousecu                                          | 2020-11-24 12:33:08 | BCAN          | Center                              | 181852 - Data Room - Form  | 78     | Malia Rousseu (90a0601096)              | XIXIX                                  |
| 75 2020-11-23 Mata Roussou *                                   | 2020-11-24 09:44 17 | SCAN          | The "A" Factory - East<br>Warehouse | 181851 - Side Door - Geo   | 78     | Mata Roussou (90a0b01098)               | x1x1x                                  |
| ICTAR EDUF OFFICIER I DAYS SIST                                | 2020-11-24 09 44 03 | INCIDENT      | oner                                |                            | 78     | Mata Roussou (9030001095)               | XIXIX                                  |
| Suito Remein Romoon                                            | 2020-11-24 09:44 03 | MAR           | Found a set of keys on the desi     |                            | 10     | Mata Rouseou (90a0b01090)               | ~1x1x                                  |
| START/TEST/FINISH # MISSED SCAN # MME #                        | 2020-11-24 09:43:00 | SCAN          | Warehouse                           | 181050 - Main Door         | 78     | Marta Roussou (90a00/01098)             | X1X1X                                  |
| MANDOWN/SOS ×                                                  | 2020-11-24 05:41:43 | START         |                                     |                            | 78     | Mala Rousseu (90a0b01098)               | XIXIX                                  |
| Clent +                                                        | 2020-11-23 25:58 58 | SCAN          | Center                              | 181052 - Elata Room - Form | 77     | Malia Roussou (90a0601098)              | XIXIX                                  |
| Site r                                                         | 2020-11-23 23:53 27 | START         |                                     |                            | 17     | Mata Roussou (90a0b01098)               | XIXIX                                  |
| No Event Selected                                              | 2020-11-23 13:29:41 | FINISH        |                                     |                            | 76     | Mata Roussou (90a0601098)               | X   X   X                              |
| Tors of These                                                  | 2020-11-23 10:38 03 | FINISH        |                                     |                            | 78     | Mata Rousseu (90a0601098)               | XIXIX                                  |
| Clear All Filtere                                              |                     | 100           | The 'A' Factory - Distribution      | 100000                     |        |                                         | 1.1610                                 |
| Export to Excel Export to FDF                                  | Total Events: 20    | #5            |                                     |                            |        |                                         | Aller -                                |
| • 🖉 H 🦉 🔰 🖬 🖉 🕴                                                |                     | <b>H</b>      |                                     |                            |        | 20.5                                    | 1 14 10 101 21/11/2020                 |
|                                                                |                     |               |                                     |                            |        |                                         |                                        |
|                                                                |                     |               |                                     |                            |        |                                         |                                        |
|                                                                |                     |               |                                     |                            |        |                                         |                                        |
|                                                                |                     |               |                                     |                            |        |                                         |                                        |
|                                                                |                     |               |                                     |                            |        |                                         |                                        |
|                                                                |                     |               |                                     |                            |        |                                         |                                        |
|                                                                |                     |               |                                     |                            |        |                                         |                                        |
|                                                                |                     |               |                                     |                            |        |                                         |                                        |
|                                                                |                     |               |                                     |                            |        |                                         |                                        |

Oben sehen Sie die Hauptsymbolleiste der Anwendung mit den folgenden Optionen:

- **Firma**, die alle Informationen über das Unternehmen auflistet (Kunden, Filialen, Benutzer usw.).
- **Kunden**, Liste aller Kunden des Unternehmens.
- **Routen**, wo Sie Routen organisieren und planen können.
- ✔ Berichte, wo Sie erweiterte gefilterte Berichte exportieren können.
- J BI, wo Sie benutzerdefinierte Berichte basierend auf Ihren Anforderungen erstellen können.
- Aktivitätsprotokoll, in dem Sie alle in der Webanwendung vorgenommenen Aktionen anzeigen können.

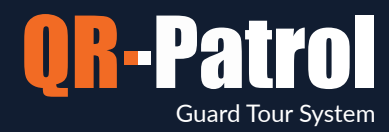

#### Instrumententafel

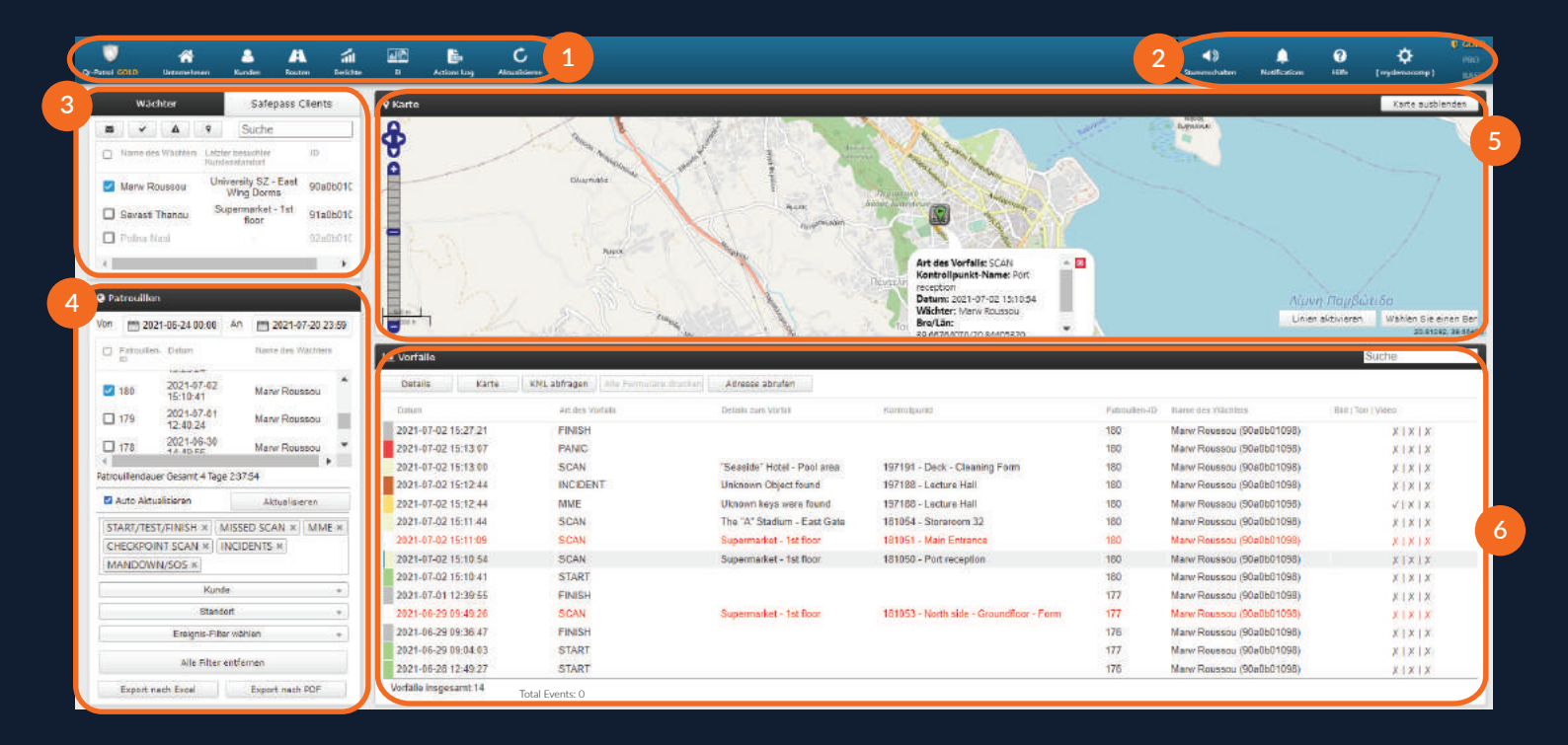

#### **Einfache Navigationsleiste**

Navigieren Sie durch alle grundlegenden Optionen der QR-Patrol-Webanwendung, wie Firma, Kunden, Routen und Berichte.

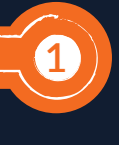

3

5

#### Wächter Menü

Wählen Sie die Wächter, um alle verfügbaren Patrouillen anzuzeigen oder eine bestimmte Aktion auszuführen (ein Wächter verfolgen, eine Nachricht senden, stumm schalten usw.).

#### Karte

Überwachen Sie alle Aktivitäten Ihrer Wächter auf der Karte und wählen Sie einen bestimmten Kreisbereich aus, um alle Aktivitäten der Wächter in diesem Bereich zu sehen.

#### Hilfe-/Einstellungsoptionen

Ändern Sie die Darstellungssprache der QR-Patrol-Anwendung (Englisch, Spanisch, Italienisch, Griechisch, Russisch, Deutsch, Portugiesisch) und die Anmeldeeinstellungen.

#### Touren Menü

Zeigen Sie alle Kontrolltouren für die ausgewählte(n) Wächter(n) an, indem Sie Datum, Kunde, Standort auswählen und Daten in das Excel- oder PDF-Format exportieren.

#### Ereignisse Menü

Sie können weitere Details zu eingereichten Ereignissen sehen, wie z. B. den Ort, Fotos, Sprachaufnahmen, Notizen oder die Unterschrift des Wächters.

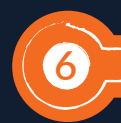

2

4

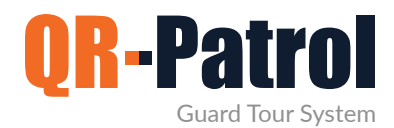

#### Firmeninformationen

Um mit der Webanwendung zu beginnen, klicken Sie in der einfachen Navigationsleiste auf die Schaltfläche "Firma". Eine Dropdown-Liste mit Optionen wird angezeigt.

てて

Benutzer

Wächter

Filialen

Kontrollpunkte

Ereignisbrowser

Firmeninformationen

✓ Vorfälle

Benutzerdefinierte Karten

- Mobile Formulare
- **√** 9
  - SOS-Taste
  - Wächter-Trail

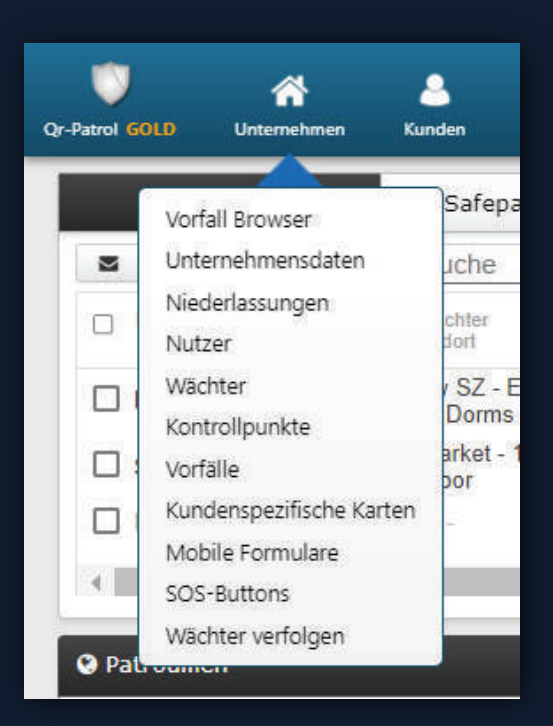

Wenn Sie das Feld "Firmeninformationen" auswählen, können Sie einige grundlegende Informationen und Details zu Ihrem Sicherheitsunternehmen anzeigen. Wählen Sie "Bearbeiten", um die grundlegenden Informationen Ihres Unternehmens zu ändern.

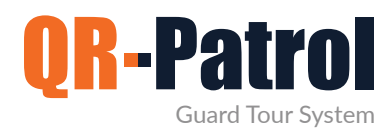

#### Filialen

Sie erreichen das Filialemenü Ihres Unternehmens, indem Sie oben links auf "Firma" klicken und wie rechts gezeigt "Filialen" auswählen.

Sie werden zum folgenden Bildschirm aufgefordert:

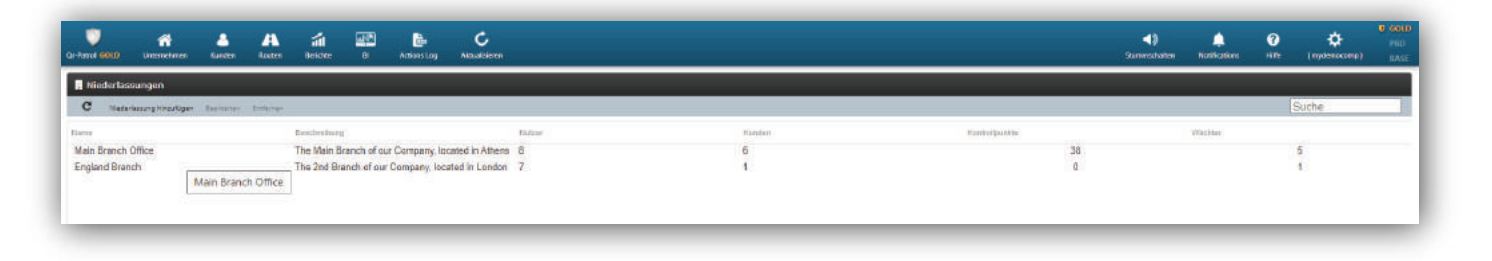

Der Bildschirm besteht aus einer hellblauen Symbolleiste mit Aktionen (Filiale hinzufügen, Bearbeiten und Entfernen) und einer Liste der Filialen Ihres Sicherheitsunternehmens.

#### Filiale hinzufügen

Wenn Sie auf "Filiale hinzufügen" klicken, erscheint eine neue Seite (wie rechts abgebildet).

Geben Sie die Details der neu eingefügten Filiale ein und klicken Sie auf "Bestätigen". Nach Abschluss des Hinzufügens sollte die neu erstellte Filiale in der Liste der Filialen erscheinen.

| etails       |           |                 |
|--------------|-----------|-----------------|
| Name         |           |                 |
| Beschreibung |           |                 |
| Telefon      | Telefon 2 |                 |
| Anschrift    |           |                 |
| Anschrift 2  |           |                 |
| Stadt        | Land      | Greece +        |
| PLZ          | Status    | Option wählen + |

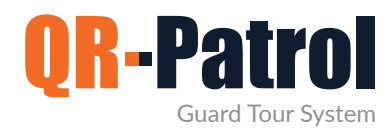

#### Filialen

#### **Eine Filiale bearbeiten**

Um eine Filiale zu bearbeiten, wählen Sie eine aus der Liste der Filialen Ihres Unternehmens aus und klicken Sie auf "Bearbeiten"; Es erscheint eine neue Seite mit 5 Feldern:

- Details (allgemeine Daten der Filiale)
- Benutzer (Liste der Benutzer, die dieser Filiale zugewiesen sind)
- Kunden (Liste der Kunden, die dieser Filiale zugewiesen sind)
- Kontrollpunkte (Liste der Kontrollpunkte, die dieser Filiale zugewiesen sind)
- Wächter (Liste der Wächter, die dieser Filiale zugewiesen sind)

Sie können die Daten im Feld "Details" bearbeiten sowie die Liste der zugehörigen Benutzer/Kunden/Kontrollpunkte/Wächter verwalten.

|                        |                                                                                                    |                                                                                                    |                                                                                                    | Kunden                                                                                                    |                                                                                                    |                                                                                                    |                                                                                                    |                                                                                                    |                                                                                                    |                                                                                                    | 00                                                                                                    |
|------------------------|----------------------------------------------------------------------------------------------------|----------------------------------------------------------------------------------------------------|----------------------------------------------------------------------------------------------------|----------------------------------------------------------------------------------------------------|----------------------------------------------------------------------------------------------------|----------------------------------------------------------------------------------------------------|----------------------------------------------------------------------------------------------------|----------------------------------------------------------------------------------------------------|----------------------------------------------------------------------------------------------------|----------------------------------------------------------------------------------------------------|----------------------------------------------------------------------------------------------------|
| Main Branch Office     | Inch Office  Is Branch of our Company, located in Athens  72177 Telefun 2 69716527176  Land Generae  Land Generae  Status Option wählen  benstransee  mydemocomp gmanager                  |                                                                                                    |                                                                                                    | Harra                                                                                                    |                                                                                                    | Esculturcame                                                                                                    |                                                                                                    |                                                                                                    |                                                                                                    |                                                                                                    |                                                                                                    |
| The Main Branch of our | Company, located                                                                                                    | in Athens                                                                                                    |                                                                                                    | The "A" Stadium                                                                                                    |                                                                                                    | theastadium                                                                                                    |                                                                                                    |                                                                                                    |                                                                                                    |                                                                                                    | -                                                                                                    |
|                        |                                                                                                    |                                                                                                    |                                                                                                    | University 5Z                                                                                                    |                                                                                                    | sunivmanager                                                                                                    |                                                                                                    |                                                                                                    |                                                                                                    |                                                                                                    |                                                                                                    |
| 69716527177            | Telefon 2                                                                                                    | 69716527178                                                                                                    |                                                                                                    | "Seaside" Hetel                                                                                                    |                                                                                                    |                                                                                                    |                                                                                                    |                                                                                                    |                                                                                                    |                                                                                                    |                                                                                                    |
|                        |                                                                                                    |                                                                                                    |                                                                                                    | Bank A. Cashier floor                                                                                                    |                                                                                                    |                                                                                                    |                                                                                                    |                                                                                                    |                                                                                                    |                                                                                                    |                                                                                                    |
|                        |                                                                                                    |                                                                                                    |                                                                                                    | Supermarket                                                                                                    |                                                                                                    | surpermarket                                                                                                    |                                                                                                    |                                                                                                    |                                                                                                    |                                                                                                    |                                                                                                    |
| London                 | Land                                                                                                    | Greece                                                                                                    |                                                                                                    | Kontrollpunkte                                                                                                    |                                                                                                    |                                                                                                    |                                                                                                    |                                                                                                    |                                                                                                    |                                                                                                    | 0                                                                                                    |
| 45222                  | Status                                                                                                    | Oution wattion                                                                                                    | -                                                                                                    | Kentrolipuniki ID                                                                                                    | Kontratpunkt.tzarse                                                                                                    | Kunste                                                                                                    |                                                                                                    | Standort                                                                                                    |                                                                                                    |                                                                                                    |                                                                                                    |
| Treat                  |                                                                                                    |                                                                                                    |                                                                                                    | 181050                                                                                                    | Port reception                                                                                                    | Supermarket                                                                                                    |                                                                                                    | 1st floor                                                                                                    |                                                                                                    |                                                                                                    |                                                                                                    |
|                        |                                                                                                    |                                                                                                    | -                                                                                                    | 181051                                                                                                    | Main Entrance                                                                                                    | Supermarket                                                                                                    |                                                                                                    | 1st floor                                                                                                    |                                                                                                    |                                                                                                    |                                                                                                    |
| 7 Beau                 |                                                                                                    |                                                                                                    | M <sub>0</sub>                                                                                                    | 181052                                                                                                    | Main Exit - Geo                                                                                                    | Supermarket                                                                                                    |                                                                                                    | 1st floor                                                                                                    |                                                                                                    |                                                                                                    |                                                                                                    |
| and a second           |                                                                                                    |                                                                                                    |                                                                                                    | 181053                                                                                                    | North side - Groundfloor - Form                                                                                                    | Supermarket                                                                                                    |                                                                                                    | 1st floor                                                                                                    |                                                                                                    |                                                                                                    |                                                                                                    |
|                        | anader                                                                                                    |                                                                                                    |                                                                                                    | 181054                                                                                                    | Storeroom 32                                                                                                    | The "A" Stadium                                                                                                    |                                                                                                    | East Gate                                                                                                    |                                                                                                    |                                                                                                    |                                                                                                    |
| uku                    |                                                                                                    |                                                                                                    |                                                                                                    | Wächter                                                                                                    |                                                                                                    |                                                                                                    |                                                                                                    |                                                                                                    |                                                                                                    |                                                                                                    | 0                                                                                                    |
| kwet                   | taspallo                                                                                                    |                                                                                                    |                                                                                                    | Nares iten Wächtern                                                                                                    |                                                                                                    | Ittlir, den Wächturn.                                                                                                    |                                                                                                    |                                                                                                    |                                                                                                    |                                                                                                    | -                                                                                                    |
| oper                   | ation                                                                                                    |                                                                                                    |                                                                                                    | Marw Roussou                                                                                                    |                                                                                                    | 90a0b01098                                                                                                    |                                                                                                    |                                                                                                    |                                                                                                    |                                                                                                    |                                                                                                    |
| pene                   | eralmanager                                                                                                    |                                                                                                    |                                                                                                    | Sevasti Thanou                                                                                                    |                                                                                                    | 91a0601095                                                                                                    |                                                                                                    |                                                                                                    |                                                                                                    |                                                                                                    |                                                                                                    |
| 1946                   | pervisor                                                                                                    |                                                                                                    |                                                                                                    |                                                                                                    |                                                                                                    |                                                                                                    |                                                                                                    |                                                                                                    |                                                                                                    |                                                                                                    |                                                                                                    |
| miles                  | sparmazis                                                                                                    |                                                                                                    |                                                                                                    |                                                                                                    |                                                                                                    |                                                                                                    |                                                                                                    |                                                                                                    |                                                                                                    |                                                                                                    |                                                                                                    |
|                        | Main Branch Office<br>The Hain Branch of our<br>09710537177<br>Londan<br>45222<br>Birm<br>unda<br>gm<br>udau<br>und<br>gm<br>udau<br>sego<br>geo<br>geo<br>geo<br>geo<br>geo<br>geo<br>geo | Hain Branch Office<br>The Hain Branch of our Company, located<br>00710527177 Telefun 2<br>Londun Land<br>45222 Status<br>Nonstrummer<br>mydemocorp<br>grmninger<br>okuser<br>kvostaspelio<br>opersion<br>generalmanager<br>asupervisor | Hain Branch Office The Main Branch office Op710527177 Telefon 2 Op710527177 Telefon 2 Op710527178 London Land Oprovember Condon Land Oprovember Condon Land Oprovember Condon Land Oprovember Condon Land Oprovember Condon Land Oprovember London Land Oprovember Land Oprovember Land Oprovember La | Hain Branch Office<br>The Hain Branch of our Company, located in Athens<br>09710527177 Telefon 2 99710527178<br>London Land Oreace<br>45222 Status Option =><br>Emittentiane<br>mydemocomp<br>gmmainger<br>ukuser<br>hostaspille<br>operation<br>generalmanager<br>ssupervisar | Hain Branch Office     The Main Branch of our Company, located in Athens     The 'A' Stadkun       00720522177     Telefon 2     90720527178       London     Land     Genesa       45222     Status     Conton visition       Immit minant     191050       gmmapper     191050       ukaser     191050       generalizansager     191050       sapprisor     Mark Nontolipunkte | Hain Branch Office     Ime       The Main Branch of our Company, located in Athens     Ime       00710527177     Telefon 2       00710527177     Telefon 2       00710527177     Telefon 2       00710527177     Telefon 2       00710527177     Telefon 2       00710527177     Telefon 2       00710527177     Telefon 2       00710527177     Telefon 2       00710527177     Telefon 2       00710527177     Telefon 2       00710527177     Telefon 2       00710527177     Telefon 2       00710527177     Telefon 2       00710527177     Telefon 2       00710507     Telefon 2       007001     Telefon 2       007001     Telefon 2 | Hain Branch Office       Barneth Office       Barneth office       Barneth office | Hain Branch Office       Interdemonstration         Hain Branch of our Company, located in Athens       The 'A' Stadum'       Interdemonstration         007210322127       Telefon 2       90710522176       Statistical Company, located in Athens       The 'A' Stadum'       Interdemonstration         0072105221277       Telefon 2       90710522176       Statistical Company, located in Athens       Statistical Company, located in Athens       Statistical Company, loca | Hain Branch Office       Bentanname         The Main Branch of our Company, located in Athena       Bentanname         06710527177       Telefon 2       00710527176         10070       1007015027178       Bentanname         100710527177       Telefon 2       00710527178         10070       1007015027178       Bentanname         100710527177       Telefon 2       00710527178         10070       10070       10070         10070       10070       10070         10070       10070       10070         10070       10070       10070         10070       10070       10070         10070       10070       10070         10070       10070       10070         10070       10070       10070         10070       10070       10070         10070       10070       10070         10071       10070       10070         10072       10070       10070         10073       10070       10070         10074       10074       10070         10075       10070       10070         10074       10070       100700         100705       1007 | Hain Branch Office       Bestderum       Bestderum         109710032717       Telefon 2       997100327176       Bestderum       Bestderum         109720032717       Telefon 2       997100327176       Bestderum       Bestderum         109720032717       Telefon 2       997100327176       Bestderum       Bestderum       Suphrmanager         100720000000000000000000000000000000000 | Hain Branch Office       Bernlammen       Bernlammen       Bernlammen         169/2100/22177       Beldon       Bernlammen       Bendancomp         169/2100/22177       Beldon       Bernlammen       Bernlammen         169/2100/22177       Beldon       Bernlammen       Bernlammen         169/2100/22177       Beldon       Bernlammen       Bernlammen         169/2100/22177       Beldon       Bernlammen       Supermarket         169/2100/2010/2010/2010/2010/2010/2010/201 |

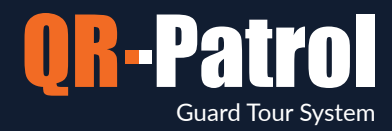

Zum Beispiel: Klicken Sie auf das Zahnradsymbol, das im Kunden-Feld verfügbar ist. Daraufhin erscheint eine neue Seite (wie unten gezeigt), die Folgendes enthält:

Eine Liste der zugewiesenen Kunden (oberes Feld)

Eine Liste der verfügbaren Kunden (unteres Feld)

Weisen Sie der Filiale einen Kunden zu, indem Sie einfach auf die entsprechende Checkbox klicken. Durch Drücken des grünen Pfeils erscheint der Kunde in der Liste der zugewiesenen Kunden. Auf die gleiche Weise können Sie Kunden aus der Liste der zugewiesenen Kunden entfernen, indem Sie einfach auf die Kunde-Checkbox klicken und den blauen Pfeil auswählen.

| *                                         |
|-------------------------------------------|
|                                           |
|                                           |
|                                           |
|                                           |
|                                           |
|                                           |
|                                           |
| at an an an an an an an an an an an an an |
| -                                         |
|                                           |
|                                           |

Darüber hinaus können Sie die Liste der zugehörigen Benutzer/ Kontrollpunkte/ Wächter.

Ihre Kunden können sich mit ihren eigenen Zugangsdaten einloggen und (nur) die Aktionen der Wächter überwachen, die an ihren eigenen Standorten stattgefunden haben!

\*\*HINWEIS

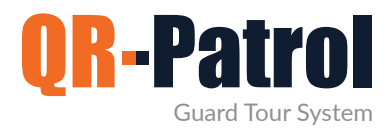

#### Filialen entfernen

Um eine Filiale zu entfernen, müssen Sie zunächst eine aus der Liste der Filialen Ihres Unternehmens auswählen.

Nachdem Sie eine Filiale aus der Liste ausgewählt haben, können Sie auf "Entfernen" klicken. Daraufhin erscheint ein Popup-Fenster, in dem Sie aufgefordert werden, alle relevanten Entitäten (Benutzer, Kunden usw.) dieser Filiale in eine andere zu übertragen. Klicken Sie auf "Bestätigen", um es aus der Liste der Filialen zu entfernen.

| De Partici (2013) Universitivasi Gandan Bastan | inistra a Aciana Lag Acatalana                                                                            |                                                                                                    | NetCenters | 0 Calco<br>Hith (Hydeniauri) LASE |
|------------------------------------------------|----------------------------------------------------------------------------------------------------|----------------------------------------------------------------------------------------------------|------------|-----------------------------------|
| 📕 Niederlassungen                              |                                                                                                    |                                                                                                    |            |                                   |
| C Reconaccurg Initialities Basebases Entersor  |                                                                                                    |                                                                                                    |            | Sinte                             |
| fame .                                         | Resolutions Balance                                                                                       | Kardun Kolubartu                                                                                                    |            |                                   |
| Main Branch Office<br>England Branch           | The Main Branch of our Company, located in Athens 8<br>The 2nd Branch of our Company, located in London 7 | 6 36<br>1 0                                                                                                    |            | 5                                 |
|                                                |                                                                                                    | Sind Sie sicher, dass Sie diese Nederlassung leschen mitchten?<br>Note Safore deleting a Branch Office, any associated entities and hictory mult<br>be transforment an another available Branch Office. Also, any associated schedules<br>history will be permanently deleted.<br>Beined an apten • •<br>Abbrechen • • |            |                                   |

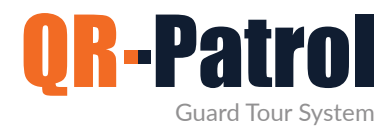

#### Benutzer

Benutzer sind diejenigen, denen zugewiesen wurde, SOS-Nachrichten und E-Mails mit Routenberichten vom System zu erhalten. Sie können auf das Benutzer-Feld zugreifen, indem Sie auf die obere linke Registerkarte "Firma" klicken und "Benutzer" auswählen.

#### Einloggen in die QR-Patrol-Webanwendung

followmystaff.com

| Patrol GOLD  | A Unternehmen     | 2<br>Kunden | A<br>Routen | Berichte    | <b>al</b> (2)<br>81 | Actions Log           | Aktualisieren   |         |          | <b>Stummschalten</b> | )<br>Notifications | ()<br>Hillip | ( mydemocomp }         | U GO<br>PRO<br>BAS |
|--------------|-------------------|-------------|-------------|-------------|---------------------|-----------------------|-----------------|---------|----------|----------------------|--------------------|--------------|------------------------|--------------------|
| 😁 Nutzer     |                   |             |             |             |                     |                       |                 |         |          |                      |                    |              |                        |                    |
| C Hinau      | Ngen Bearbeitan   | Britanian   | Konto überp | roten       |                     |                       |                 |         |          |                      |                    |              | Suche                  |                    |
| lame         |                   |             | Benu        | dzername    |                     | E-Mail                |                 | Telefon | Telefon2 |                      | E                  | mail-Warnur  | ngen erhalten. Aktivie | rf                 |
| Administrato | r [Administrator] |             | myd         | emocomp     |                     | mroussou@qrpatrol.com |                 |         |          |                      |                    | 1            |                        | 1                  |
| Security Man | nager             |             | grma        | anager      |                     | grmanager@            | gmysecucomp.com |         |          |                      |                    |              |                        | 1                  |
| UK Manager   |                   |             |             |             |                     | ukmanager@            | @mysecucomp.com |         |          |                      |                    |              |                        | 1                  |
| Mara Vlacho  | u                 |             | ukus        | er          |                     | ukuser@my             | secucomp.com    |         |          |                      |                    | 1            |                        | 1                  |
| Security Sup | ervisor 1         |             | kwst        | aspallo     |                     | kpallospyros          | @terracom.gr    |         |          |                      |                    |              |                        | 1                  |
| Operation Ma | anager            |             | oper        | ation       |                     | maria-vlax@           | hotmail.com     |         |          |                      |                    |              |                        | 1                  |
| T Project Le | ader              |             | itpro       | ject        |                     | mroussou@             | terracom.gr     |         |          |                      |                    |              |                        | 1                  |
| General Man  | ager              |             | gene        | eralmanager |                     | generalman            | ager@mydemocom  | p.coi   |          |                      |                    |              |                        | 1                  |
| Security Sup | ervisor 2         |             | ssup        | ervisor     |                     | ssupervisor(          | @mydemocomp.com | n       |          |                      |                    |              |                        | 1                  |
| Mike Parmaz  | is                |             | mike        | parmazis    |                     | zirograf@gn           | nail.com        |         |          |                      |                    |              |                        | 1                  |

Auf diesem Bildschirm sehen Sie die Liste der Benutzer in Ihrer Webanwendung und alle verfügbaren Daten für jeden Benutzer. Sie können nun einen neuen Benutzer hinzufügen, einen bestehenden Benutzer bearbeiten oder einen entfernen. Für einen schnellen Datenzugriff können Sie über die Suchleiste oben rechts in der Aktionsleiste nach einem Benutzer suchen.

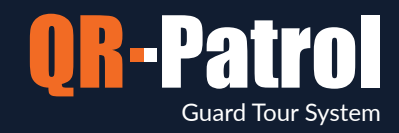

#### Neuen Benutzer hinzufügen

Durch Klicken auf "Neuen Benutzer hinzufügen" erscheint eine neue Seite (wie auf dem rechten Bildschirm gezeigt) mit den folgenden Feldern:

くく

- Details (Allgemeine Informationen)
- Einloggen (Einloggen für diesen Benutzer verwalten)
- Einstellungen (Personalisieren Sie das Einloggen des Benutzers)
- Filialen (Liste der Filialen, die diesem Benutzer zur Verfügung stehen oder mit ihm verbunden sind)

| etails<br>Name            |           |                 | Einstellungen      | Vollständiger Zugang 🔹                              |
|---------------------------|-----------|-----------------|--------------------|-----------------------------------------------------|
| Nachname                  |           |                 | Sprache            | Deutsch 👻                                           |
| Telefon                   | Telefon 2 |                 | Datumsformat       | Jahr-Monat-Tag 👻                                    |
| Anschrift                 |           |                 |                    |                                                     |
| Stadt                     | Land      | Greece v        | Niederlassungen    |                                                     |
| PLZ                       | Status    | Option wählen 💌 | Niederlassung      | Beschreibung                                        |
| E-Mail                    |           |                 |                    |                                                     |
| Email-Warnungen erhalten  |           |                 | Main Branch Office | The Main Branch of our Company, located in Athens   |
| nmelden                   |           |                 | England Branch     | The 2nd Branch of our Company, located<br>in London |
| Benutzername              |           |                 |                    |                                                     |
| Kennwort                  |           |                 | Benutzer könr      | nen sich mit ihren                                  |
| Kennwortbestätigung       |           |                 | eigenen Zugar      | ngsdaten einloggen,                                 |
| Kundeniogin<br>aktivieren |           |                 | um eine entsp      | prechende Ansicht des                               |
| Abbrechen                 |           |                 | Systems basie      | rend auf den Filialen                               |
|                           |           |                 | des Unterneh       | mens, mit denen sie                                 |
|                           |           |                 | verbunden sin      | nd, zu                                              |
|                           |           |                 | orboltopl          |                                                     |
|                           |           |                 |                    |                                                     |

#### Benutzer bearbeiten

Um einen Benutzer zu bearbeiten, wählen Sie einen aus der Liste der Benutzer Ihres Unternehmens aus. Klicken Sie auf "Bearbeiten" und eine neue Seite wird angezeigt, wie auf dem linken Bildschirm angezeigt. Sie können nun jedes der angezeigten Felder bearbeiten. Durch Bestätigen der Änderungen werden sie in der Benutzerliste angezeigt.

#### Benutzer entfernen

Um einen Benutzer zu entfernen, wählen Sie einen aus der Benutzerliste Ihres Unternehmens aus. Nachdem Sie einen Benutzer aus der Liste ausgewählt haben, können Sie auf "Entfernen" klicken und ein Popup-Fenster wird angezeigt. Durch Klicken auf "Bestätigen" wird der Benutzer aus der Benutzerliste verschwinden.

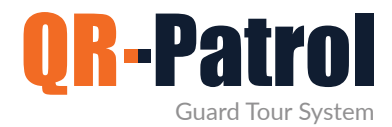

#### Wächter

Wächter sind die Personen, die beauftragt sind, Kontrolltouren und Patrouillen durchzuführen. Sie erreichen das Wächtermenü Ihres Unternehmens, indem Sie oben links auf "Firma" klicken und "Wächter" auswählen, wie rechts gezeigt.

| U<br>Hel GOLD            | fit 👗<br>Unternelveren Konchen | A at at a         | a C<br>stog Aknuelskeren |               |      |          |       |                   | Star               | Northalter      | Ø ¢<br>iste (nyderscomp) |
|--------------------------|--------------------------------|-------------------|--------------------------|---------------|------|----------|-------|-------------------|--------------------|-----------------|--------------------------|
| 🗑 wächter                |                                |                   |                          |               |      |          |       |                   |                    |                 |                          |
| C inste                  | Mite das Wichters              | Name the Worklass | Medicivitant             | Table         | Dis. | Collabor | Garro | Lating Reduced at | Latzbert Sconnecht | Latite Gamerant | Esuche                   |
|                          | 9040601098                     | Marw Roussou      | Main Branch Office       | +306978001058 |      | 1        | 4     | 39.62728          | 20.88275           | 13.874          | 2021-07-19 17:26:24      |
|                          | 9140501095                     | Sevasti Thanou    | Main Branch Office       | 69852125258   |      | 2 C      | 2     | 39.66775          | 20 84398           | 21.087          | 2021-07-12 15:43:22      |
|                          | 9250001001                     | Folina Nasi       | England Branch           |               |      |          |       | 0                 | 101                | 0               |                          |
| Wachter                  | 3                              |                   |                          |               |      |          |       |                   |                    |                 |                          |
| Patrouillen-<br>Lizenzen | 2/3                            |                   |                          |               |      |          |       |                   |                    |                 |                          |
| PTT                      | 122                            |                   |                          |               |      |          |       |                   |                    |                 |                          |

Sie sehen die dem System zugeordnete Wächterliste und alle notwendigen Daten dazu. Sie können auf "Bearbeiten" klicken, um die Informationen eines Wächters zu bearbeiten. Im unteren Teil des Bildschirms finden Sie Informationen zu Ihren Kontodaten und den aktiven Lizenzen Ihres QR-Patrol-Abonnements (sowie PTT-Lizenzen). Weitere Informationen zur QR-PTT Push-to-Talk-over-IP Anwendung finden Sie hier).

| QR-Patrol                                                    |                                                                                                    |
|--------------------------------------------------------------|----------------------------------------------------------------------------------------------------|
| Das Nr.1 online Wächter tour System                          | Wächter können sich mit der Mobi-<br>lanwendung verbinden, indem sie<br>ihre Wächter-ID und PIN eingeben,<br>die in den entsprechenden Spalten |
| ldNr. eingeben                                               | zu finden sind.                                                                                                    |
| PIN eingeben (falls vorhanden)                               |                                                                                                    |
| LOGIN                                                        |                                                                                                    |
| ODER                                                         |                                                                                                    |
| ALS DEMO EINLOGGEN                                           |                                                                                                    |
|                                                              |                                                                                                    |
|                                                              |                                                                                                    |
| Contact Info: <u>info@qrpatrol.com</u><br>App Version: 1.5.1 |                                                                                                    |
|                                                              |                                                                                                    |

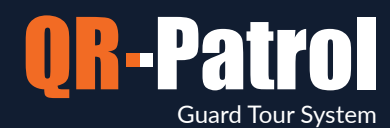

#### Wächter bearbeiten

Um einen Wächter zu bearbeiten, wählen Sie einen aus der Liste der Wächter Ihres Unternehmens aus. Klicken Sie auf "Bearbeiten" und ein Popup-Fenster wird angezeigt.

Jetzt können Sie folgendes bearbeiten:

- ✓ Details zu den Wächter
- J Die Mobilanwendung-Einstellungen
- J Details zu den Wächter, der Filiale, zu der sie gehören, ihren Mobilanwendung-Einstellungen

Durch Bestätigen der Änderungen werden sie in der Wächterliste angezeigt.

| Patrol GOLD Unternehmen Ki |               | <b>ii</b><br>Berichte | ш©<br>ВI | Actions Log | Aktualisieren          |                      |
|----------------------------|---------------|-----------------------|----------|-------------|------------------------|----------------------|
| larw Roussou               |               |                       |          |             | , itteristeren         |                      |
| )etails                    |               |                       |          | Gu          | ard Picture            |                      |
| Vor- und Nachname          | Marw Rousso   | u                     |          |             |                        |                      |
| ID                         | 90a0b01098    |                       |          |             |                        |                      |
| PIN                        |               |                       |          | ۲           | Löschen -              | + Add Image          |
| Kundencode                 |               |                       |          | Nie         | derlassung             |                      |
| Guard Phone                | +206078001    | 050                   |          |             | Main Bra               | anch Office          |
| Lizenzen                   | ✓ Or-Patrol   | 0.50                  | 2 Ptt    |             |                        |                      |
| Lizenzen                   |               |                       |          |             |                        |                      |
| Notizen                    | max. 100 cha  | aracters              |          |             |                        |                      |
| App-Einstellungen          |               |                       |          | Not         | fall-Einstellungen     |                      |
| Stelle                     |               |                       |          |             | Telefon 1              | 69599778133          |
| Genauigkeit (m)            | 10            | Ψ.                    | _        |             | Telefon 2              | 69841236952          |
| Zeituberschreitung         | 30 Sekunde    | n v                   |          |             | Telefon 3              | 69469425968          |
| Überprüfungsintervall      | 30 Sekunde    | n v                   |          | Ka          | arte                   |                      |
| Ortuna                     |               |                       |          |             | Aktiviert              |                      |
| Aktiviert                  |               |                       |          | м           | an Down                | (Experimentell       |
| Überprüfungsintervall      | 30 Sekunde    | n v                   |          |             | Aktiviert              |                      |
| Threshold                  | 30 Meters     | Ŧ                     |          | В           | eacon Einstellunger    | n                    |
| Benachrichtigung über      | ungesandte Er | eignisse              |          |             | Scan Modus             | Manuell              |
| Aktiviert                  |               |                       | _        |             | Auto Mode Interval     | 1 Minute -           |
| Überprüfungsintervall      | 30 Sekunde    | n 🔻                   |          |             | Rei Freignis vibrieren |                      |
| SOS-Buttons                |               |                       |          |             | Ton bei Ereignis       |                      |
| Verlust-Alarm              | ✓             |                       | -        |             | Indoor Standort        |                      |
| Fetch Client List          | (New Mo       | hile Ann)             |          | V           | intual checknointe     | scan (New Mobile App |
| returi unellit List        | (New MO       | one App)              |          | V           | read checkpoints s     | civew mobile App     |

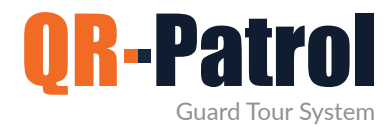

#### Kontrollpunkte

QR-Patrol unterstützt 4 verschiedene Arten von Kontrollpunkten: QR-Code, NFC tags, Beacons und virtuelle (standortbasierte) Kontrollpunkte. Kontrollpunkte werden physisch (oder virtuell) an bestimmten Standorten (Gebäude/Vermögenswerte) platziert, um eine flexible Verwaltung und Überwachung zu ermöglichen. Sie können auf das Kontrollpunkte-Feld zugreifen, indem Sie auf die obere linke Registerkarte "Firma" klicken und "Kontrollpunkte" auswählen.

#### Kontrollpunkte

| Kontronpun |                                                      |          |                                        |                    |                                 | Sucha      |
|------------|------------------------------------------------------|----------|----------------------------------------|--------------------|---------------------------------|------------|
| - 197239   | Kontrolpunkt Code                                    | Art      | Runde - Standert                       | Niedadzsaung       | Kontrollgunist Ramie            | Gespert    |
|            |                                                      | ~ v      | 1                                      |                    |                                 |            |
| 181050     | 714ab575-ca37999-4710999-c2666-ec23fd762d66-99f81caf | groode   | Supermarket: 1st floor                 | Main Branch Office | Port reception                  |            |
| 181051     | d3330b2e-edd3999-4/e5999-92876-3/dc6490447e-cfebbff  | grcode   | Supermarket: 1st floor                 | Main Branch Office | Main Entrance                   | 22         |
| 181052     | e274dc27-91db999-4712999-ed216-31129e940b9e-869cff70 | groode   | Supermarket: 1st floor                 | Main Branch Office | Main Exit - Geo                 | #:         |
| 181053     | a843cfc3-58ea999-4686599-85706-9a0dea6f39b5-a00b1f0c | grcode   | Supermarket: 1st floor                 | Main Branch Office | North side - Groundfloor - Form | 201<br>121 |
| 181054     | 4bae0504-5d18999-4b33999-84c56-7111cb94e70a-8f1acd2c | groode   | The "A" Stadium: East Gate             | Main Branch Office | Storeroom 32                    |            |
| 181055     | Be9F1c16-a6da999-4bd9999-977a6-eR0#35623e2-ea7#579c  | groode   | The "A" Stadium: Distribution Center   | Main Branch Office | Emergency Exit                  | \$1<br>\$1 |
| 157188     | 5/bad0d3-doc5999-11ea995-a4c26-901b0ebea604-904be9c8 | groode   | University SZ: West Wing Dorms         | Main Branch Office | Lecture Hall                    | <b>6</b> 6 |
| 197189     | 5fbat6a9-dbc7999-11ea999-a4c26-901b0ebab8c2-904be9c8 | groode   | University S2: East Wing Dorms         | Main Branch Office | Main Entrance                   |            |
| 197190     | 5/bb1cd8-f38b999-11ea999-a4c26-901b0ebed823-904be9c8 | groode   | The "A" Stadium: East Gate             | Main Branch Office | Area 12E                        | 8          |
| 197191     | 5/bb3dab-c5/4999-11ea999-a4c26-901b0ebe8a16-904be9c8 | groode   | "Seaside" Hotel: Pool area             | Main Branch Office | Deck - Cleaning Form            | \$2        |
| 197192     | 5fbb5a67-1583999-11ea999-a4c26-901b0ebe9f73-904be9c8 | groode   | "Seaside" Hotel: Pool area             | Main Branch Office | Toilets                         | 22<br>22   |
| 197193     | 5/bb8153-cf5/999-11ex999-x4c26-901b0ebeb859-904be9c8 | groode   | University SZ: West Wing Dorms         | Main Branch Office | Utility room - geo              | 5          |
| 197194     | 5fbba4fb-9f52999-11ea999-a4c26-901b0ebed3cf-904be9c8 | groode   | "Seaside" Hotel: Parking Lot           | Main Branch Office | Secondary exit                  |            |
| 220679     | s8ff76ac-b4b9999-11ea999-a4b76-901b0ebeb8d4-edafe9c8 | groode   | "Seaalde" Hotel: Pool area             | Main Branch Office | Restroom                        | 8          |
| 220681     | e8ffe01c-7eab999-11ea999-a4b76-901b0ebe940s-edafe9c8 | groode   | Bank A. Cashier floor: Cashiers 1 to 5 | Main Branch Office | Main Entry                      | Ş          |
| 220682     | e9000bcl-36e3999-11ea999-a4b76-901b0ebeb3a0-edafe9c8 | groode   | Bank A. Cashier floor. Cashiers 1 to 5 | Main Branch Office | Emergency Exit - Note           | 22<br>22   |
| 220683     | e9003700-4d11995-11ea999-a4b76-501b0ebe9cd2-edate9c8 | groode   | Benk A. Cashier floor: Cashiers 1 to 5 | Main Branch Office | CCTV Room                       | <b>f</b> 0 |
| 221407     | ac45fe11-baa5999-11aa999-a4b76-901b0abafd61-f651a9c8 | greada   | Bank A, Cashler floor: Cashlers 1 to 5 | Main Branch Office | Main Vault Room - Form          | *          |
| 221408     | ec4631ef-460a999-11ea999-a4b76-901b0ebe0eca-8551e9c8 | groode   | The "A" Stadium: East Gate             | Main Branch Office | front door                      | 8          |
| 247729     |                                                      | wrpoint. | University SZ: West Wing Dorms         | Main Branch Office | Main Entrance of the University | Z.         |

Durch Klicken auf Kontrollpunkte erscheint der obige Bildschirm. Sie können nun die ID jedes Kontrollpunkts, den Kontrollpunkt-Code, den Standort, dem er zugewiesen wurde und einen Namen/Beschreibung des Kontrollpunkts (z. B. Hintertür) sowie einige Hinweise zu dem spezifischen Kontrollpunkt anzeigen, die auf der mobilen Anwendung angezeigt werden, wenn ein Wächter diesen Kontrollpunkt scannt.

Der Hinweis "gesperrt" bedeutet, dass der Kontrollpunkt per Smartphone keinem anderen Standort zugewiesen werden kann.

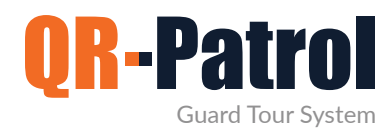

#### **QR-Code** anzeigen

Durch Klicken auf "QR-Code anzeigen" erscheint ein neues Popup-Fenster (wie rechts abgebildet). Sie können nun den QR-Code und alle Informationen dazu überprüfen.

Sie können den QR-Code auch scannen, wenn Sie die Mobilanwendung ausführen, und den QR-Code auch als PNG-Bilddatei auf Ihrem Computer speichern oder ausdrucken.

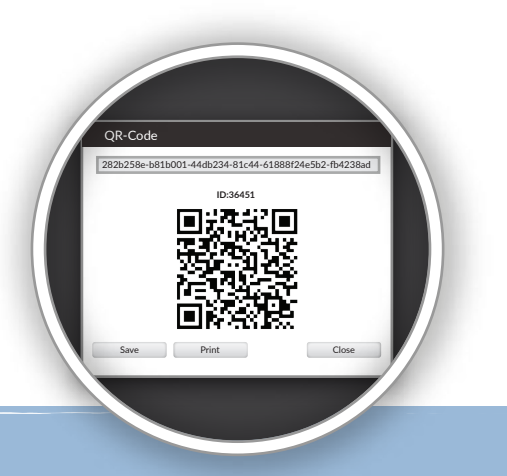

Drucken Sie nicht häufig, denk an die umwelt!

#### Kontrollpunkt bearbeiten

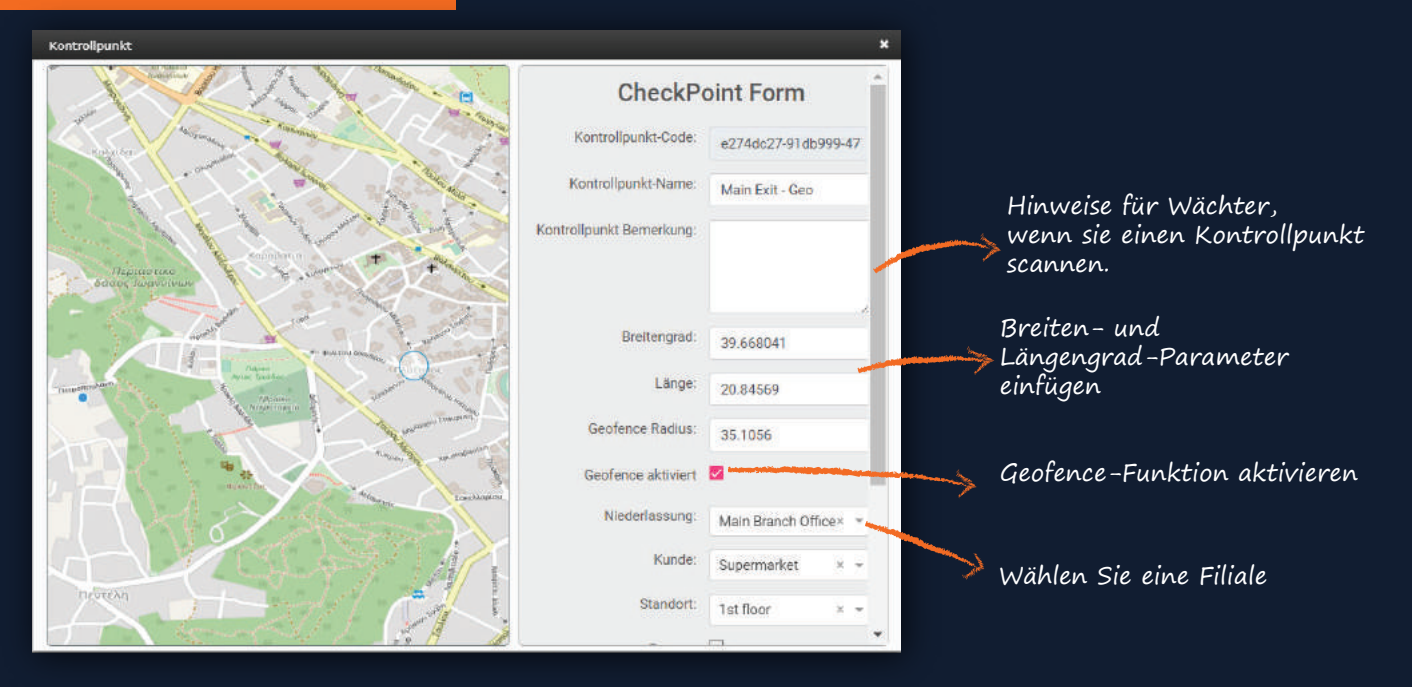

#### Kontrollpunkte entfernen

Um einen Kontrollpunkt zu entfernen, wählen Sie einen aus der Liste aus und klicken Sie auf "Entfernen".

Wenn der Kontrollpunkt nicht entfernt werden kann, wird er einer geplanten Route zugewiesen und Sie sollten ihn zuerst aus dem Zeitplan entfernen.

| Sind Sie sicher, dass Sie diesen K<br>löschen möchten? | Main Branc<br>Controllpunkt<br>Main Branc |
|--------------------------------------------------------|-------------------------------------------|
| Abbrechen                                              | Main Branc<br>Bestätigen                  |

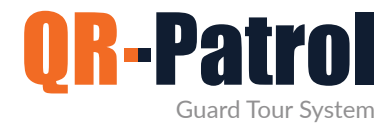

#### Vorfälle

Vorfälle sind bestimmte Tatsachen, die einen hohen Stellenwert haben und der wichtigste Aspekt jeder Kontrolltour sind. Sie können auf das Vorfälle-Menü Ihres Unternehmens zugreifen, indem Sie auf die Registerkarte "Unternehmen" oben links klicken und "Vorfälle" auswählen, wie in der Abbildung rechts gezeigt.

#### Vorfälle-Menü

Abhängig von den Anforderungen Ihres Unternehmens und den zu verwaltenden Vermögenswerten können Sie neue Vorfälle hinzufügen und bestehende bearbeiten oder entfernen.

| Patrol GOLD Unternehme | en Kunden       | <b>A</b><br>Routen | <b>ii</b><br>Berichte | ыØ<br>вi | Actions Log | <b>C</b><br>Aktualisieren | ()<br>Stummschalten | <b>Notifications</b> | <b>?</b><br>Hilfe | <pre> {mydemocomp} </pre> | U GO<br>PRI<br>BA |
|------------------------|-----------------|--------------------|-----------------------|----------|-------------|---------------------------|---------------------|----------------------|-------------------|---------------------------|-------------------|
| A Vorfälle             |                 |                    |                       |          |             |                           |                     |                      |                   |                           |                   |
| C Vorfall hinzufügen   | Bearbeiten Entf | emen               |                       |          |             |                           |                     |                      |                   |                           |                   |
| /orfall                |                 |                    |                       |          | Code        | Priority                  |                     |                      |                   |                           |                   |
| Fire                   |                 |                    |                       |          | 002         | High                      |                     |                      |                   |                           |                   |
| Ambulance Called       |                 |                    |                       |          | 007         | High                      |                     |                      |                   |                           |                   |
| Staff Assault          |                 |                    |                       |          | 563         | High                      |                     |                      |                   |                           |                   |
| Water Leakage          |                 |                    |                       |          | 569         | High                      |                     |                      |                   |                           |                   |
| Traffic Incident       |                 |                    |                       |          | 879         | High                      |                     |                      |                   |                           |                   |
| Resident Complaint     |                 |                    |                       |          | 006         | Medium                    |                     |                      |                   |                           |                   |
| Damaged Window         |                 |                    |                       |          | 147         | Medium                    |                     |                      |                   |                           |                   |
| Arrival of a package   |                 |                    |                       |          | 845         | Medium                    |                     |                      |                   |                           |                   |
| Broken Lock            |                 |                    |                       |          | 001         | Low                       |                     |                      |                   |                           |                   |
| Other                  |                 |                    |                       |          | 004         | Low                       |                     |                      |                   |                           |                   |
| Unknown Object found   |                 |                    |                       |          | 005         | Low                       |                     |                      |                   |                           |                   |

Das Menü umfasst eine Symbolleiste mit Aktionen und eine Liste der Vorfälle Ihres Sicherheitsunternehmens. Diese Liste wird an jedes Mobilgerät gesendet, das mit einer Wächter-ID Ihres Firmenkontos verbunden ist. Alle Änderungen an dieser Liste werden auch an jede Ihrer Wächter-IDs benachrichtigt.

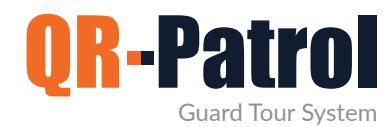

#### Vorfall hinzufügen

Durch Klicken auf "Vorfall hinzufügen" erscheint ein neues Popup-Fenster (wie rechts abgebildet).

Sie werden gebeten, Folgendes anzugeben:

- Ein eindeutiger Name für den neuen Vorfall
- Ein eindeutiger Code für den neuen Vorfall
- Legen Sie die Priorität des Vorfalls fest

Vorfall bearbeiten

Nach dem Ausfüllen der Felder erscheint der neu erstellte Vorfall in der Liste der Vorfälle.

| Vorfall   |                |        |            | ) |
|-----------|----------------|--------|------------|---|
| Code      |                |        |            |   |
| Priority  | $\bigcirc$ Low | Medium | ○ High     |   |
| Abbrechen |                |        | Bestätigen |   |
|           |                |        |            |   |

Um einen Vorfall zu bearbeiten, müssen Sie zunächst einen aus der Liste der Vorfälle Ihres Unternehmens auswählen.

Nachdem Sie einen Vorfall aus der Liste ausgewählt haben, können Sie auf "Bearbeiten" klicken und ein Popup-Fenster erscheint (ähnlich dem Fenster, das beim Hinzufügen eines Vorfalls erscheint):

Ebenso können Sie beim Hinzufügen eines Vorfalls Folgendes bearbeiten:

- Name eines bestehenden Vorfalls
- Code eines bestehenden Vorfalls

| Vorfall   | Fire                          |        |            |
|-----------|-------------------------------|--------|------------|
| Code      | 002                           |        |            |
| Priority  | $\bigcirc \operatorname{Low}$ | Medium | ○ High     |
| Abbrechen |                               | E      | Bestätigen |

#### Vorfall löschen

Um einen Vorfall zu entfernen, wählen Sie einen aus der Liste der Vorfälle Ihres Unternehmens aus.

Nachdem Sie einen Vorfall aus der Liste ausgewählt haben, können Sie auf "Entfernen" klicken und ein Popup-Fenster zur Bestätigung wird angezeigt. Durch Klicken auf "Bestätigen" verschwindet der Vorfall aus der Liste.

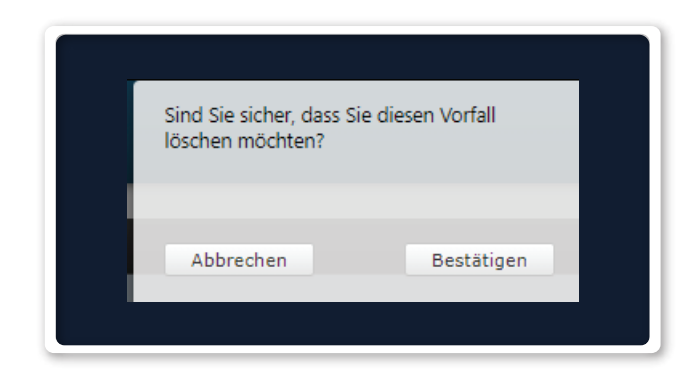

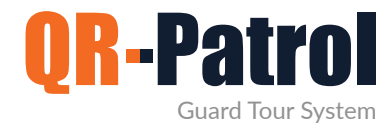

#### Benutzerdefinierte Karten

Mit der Funktion "Benutzerdefinierte Karten" können Sie die Ereignisse Ihrer Wächter über Ihren eigenen Karten/Grundrissen anzeigen und so eine personalisiertere Ansicht erzielen.

Weitere Informationen

#### **Mobile Formulare**

Erstellen Sie personalisierte Fragebögen, um Benutzern/Managern zu helfen, Anweisungen zu senden und den Wächter Fragen zu stellen, oder ermöglichen Sie ihnen sogar, alle wichtigen Erkenntnisse, die während ihrer Schicht anfallen, auszufüllen.

Weitere Informationen

#### **Externe SOS-Taste**

Zusätzlich zur SOS-Taste in der Mobilanwendung können Ihre Wächter eine externe SOS-Taste verwenden, um Notfälle zu benachrichtigen. Externe SOS-Tasten sind sehr nützlich in Situationen, in denen Wächter keine Zeit haben, ihr Smartphone zu verwenden, um einen Notfall zu benachrichtigen.

Weitere Informationen

#### Wächter-Trail

Sehen Sie sich die gesamte Route an, die Ihre Wächter während ihrer Schicht verfolgt haben, in Form einer Zeichnung auf einer Karte, auch wenn sie keine Ereignisse benachrichtigt haben.

Weitere Informationen

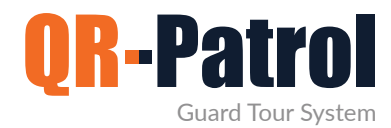

#### Kunden

Kunden sind alle Partner eines Unternehmens, die Eigentümer der spezifischen Gebäude und Vermögenswerte sind, in denen die Kontrollpunkte zugewiesen und die Kontrolltouren durchgeführt werden. Sie können auf das Kundenliste-Menü zugreifen, indem Sie auf der oberen Navigationsleiste auf der Registerkarte "Kunden" klicken und "Kundenliste" auswählen, wie rechts gezeigt.

#### Abonnieren Sie einen monatlichen QR-Patrol-Plan

QR-Patrol-Pläne ansehen

| 🛡 👫 🔺                     | A al                | æ    | Letters Leg | C<br>Alterationere |                    |                                           |              | <b>4)</b><br>Summerhalten | A Notifications | ?<br>5%      | ¢<br>(mydamacomp) |  |
|---------------------------|---------------------|------|-------------|--------------------|--------------------|-------------------------------------------|--------------|---------------------------|-----------------|--------------|-------------------|--|
| 🗑 Kunden                  |                     |      |             |                    |                    |                                           |              |                           |                 |              |                   |  |
| C Hradiger Seasons Series | er unterstangesike. |      |             |                    |                    |                                           |              |                           |                 | Such         | e.                |  |
| Neme des Unternitmens     | Harre               |      |             |                    | Neutochasaang      | American                                  | Tenetrery    |                           |                 | Verbiliterth | per P.Mai         |  |
| Palios Stadium            | The "A" Stadium     | i    |             |                    | Main Branch Office | United Kingdom                            |              |                           |                 | 20           |                   |  |
| Sussex County             | University SZ       |      |             |                    | Main Branch Office | Baker Str. 2, East Sussex. United Kingdom | +44123455789 |                           |                 |              |                   |  |
| Lignos S.A.               | "Seaside" Hotel     |      |             |                    | Main Branch Office | United Kingdom                            |              |                           |                 |              |                   |  |
| Central Bank              | Bank A. Cashiar     | foor |             |                    | Main Branch Office | United Kingdom                            |              |                           |                 |              |                   |  |
| Supermarket               | Supermarket         |      |             |                    | Main Branch Office |                                           |              |                           |                 | 1            |                   |  |
| Health Center             | ATH                 |      |             |                    | Main Branch Office |                                           |              |                           |                 |              |                   |  |
| Shopping Mall             | The Mail            |      |             |                    | England Branch     |                                           |              |                           |                 |              |                   |  |

Sie können eine Liste mit allen Details zu Ihren Kunden sehen und ob sie Vorfallberichte per E-Mail erhalten. Durch Klicken auf "Details" können Sie einen neuen Kunden hinzufügen, bestehende Kunden bearbeiten, entfernen oder durchsuchen und eine vollständige Liste mit Details zu jedem Kunden anzeigen.

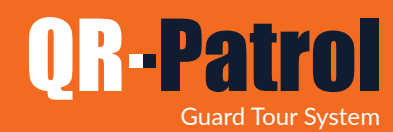

#### Kunden hinzufügen

Durch Klicken auf "Kunden hinzufügen" erscheint ein neues Popup-Fenster (wie nachstehend gezeigt). Sie können verschiedene Informationen hinzufügen, wie zum Beispiel:

- Grundlegende Kontaktinformationen (Name, Telefon, Adresse, PLZ, Land, Sprache usw.)
- Eine E-Mail-Adresse, an die Vorfallberichte gesendet werden
- Anmeldeinformationen, um Zugriff auf die QR-Patrol-Kunden-Schnittstelle zu erhalten und Wächterereignisse auf Ihren Vermögenswerten zu überwachen
- Verwalten Sie die Vermögenswerte von Kunden (Standorte hinzufügen, bearbeiten oder entfernen und Kontrollpunkte verwalten)
- Vermögenswerte in eine Excel-Datei exportieren

Durch Klicken auf "Bestätigen" erscheint der neue Kunde in der Kundenliste.

| Qr-Patrol GOLD Unternehmen N | 🐣 🕺     | A in<br>Routen Beric | hte Bi         | Line Log   | <b>C</b><br>Aktualisieren |                  | <b>Stummschalten</b> | L<br>Notifications | ?<br>Hilfe     | <pre>{mydemocomp}</pre> | GOLD     PRO     BASE |
|------------------------------|---------|----------------------|----------------|------------|---------------------------|------------------|----------------------|--------------------|----------------|-------------------------|-----------------------|
| Kunden hinzufügen            |         |                      |                | <i>.</i>   | Grundle                   | gende            |                      |                    |                |                         |                       |
| Details                      |         |                      |                | Ko         | ntaktintoi                | rmation<br>Niede | rlassung             |                    |                |                         |                       |
| Name des Unternehmens        |         |                      | -              |            |                           |                  |                      | Option             | wählen         |                         | ٣                     |
| Name                         |         |                      | -              |            |                           |                  |                      | •                  | T              |                         |                       |
| Nachname                     |         |                      |                |            |                           |                  |                      |                    | )              |                         |                       |
| Telefon                      |         |                      | Telefon 2      |            |                           |                  | Vlick                | can Sin            | hier           | una aina                |                       |
| Anschrift                    |         |                      |                |            |                           |                  | Fi                   | iliale au          | szuw           | ählen!                  |                       |
| Stadt                        |         |                      | Spra           | ache       | English (for Sec          | •                |                      |                    |                |                         |                       |
| PLZ                          |         |                      | Lan            | d          | Option wählen             | w.               |                      |                    |                |                         |                       |
| E-Mail                       |         |                      | Stat           | tus        | Option wählen             | *                |                      |                    |                |                         |                       |
| Vorfallbericht per E-Mail    |         |                      |                |            |                           |                  |                      | Fine F             | -Ma            | il_Adress               | 0                     |
| Zusätzliche Empfänger        | Trennen | Sie die Wert         | e mit einem Ko | omma ( , ) |                           |                  |                      | an die             | Vor            | fallberich              | te.                   |
| ARC Client ID                |         |                      |                |            |                           |                  |                      | aese               | endet          | t werden                |                       |
| Anmeldedaten                 |         |                      |                |            |                           |                  |                      | 9.00               |                |                         |                       |
| Kundenlogin<br>aktivieren    |         |                      |                |            |                           | ,                |                      |                    |                |                         |                       |
| Benutzername                 |         |                      |                |            |                           |                  | -                    | 00                 | ,              | C                       |                       |
| Kennwort                     |         |                      |                |            |                           |                  |                      | Zugritt            | zulas          | sen aut                 |                       |
| Kennwortbestätigung          |         |                      |                |            |                           |                  |                      | Kund<br>Webo       | .en u<br>berfl | ber a<br>äche           |                       |
| Zurück Hinzufüger            |         |                      |                |            |                           |                  |                      |                    |                |                         |                       |

Durch Klicken auf "Hinzufügen" wird ein neuer Kunde hinzugefügt. Klicken Sie auf "Neuer Kunde" und dann auf "Bearbeiten" oder doppelklicken Sie einfach auf den Kunden. Es erscheint eine neue Dialogbox mit allen notwendigen Bearbeitungsoptionen und einer Registerkarte "Neue Standorte".

Sie können jetzt Ihren ersten Standort für den ausgewählten Kunden hinzufügen, indem Sie einfach auf die Schaltfläche "Hinzufügen" auf der Registerkarte "Standorte" klicken.

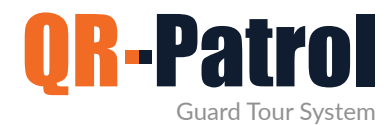

#### Kundenstandort hinzufügen

Auf der Registerkarte "Kundenstandort hinzufügen" können Sie:

Kundenstandort hinzufügen

Kundenstandort bearbeiten

Kontrollpunkte verwalten

Kundenstandort entfernen

Kunden-Standorte in eine Excel-Tabelle exportieren

Klicken Sie auf der Registerkarte "Kundenstandorte" auf "Hinzufügen". Es erscheint ein Popup-Fenster mit allen grundlegenden Informationen, die für den neuen Standort hinzugefügt werden müssen.

| Cundenstandort hinzu | ıfügen |                  |
|----------------------|--------|------------------|
| Name                 |        |                  |
| Anschrift            |        |                  |
| Stadt                | Land   | United Kingdom 👻 |
| PLZ                  | Status | Option wählen 👻  |
| Code                 |        |                  |
| Beschreibur          |        |                  |
|                      |        |                  |
|                      |        |                  |
|                      |        |                  |
| Abbrechen            |        | Hinzufügen       |

Nach dem Hinzufügen eines Kundenstandorts wird dieser in der Liste angezeigt. Anschließend können Sie den Standort auswählen und bearbeiten, aus der Liste entfernen oder die ihm zugeordneten Kontrollpunkte verwalten.

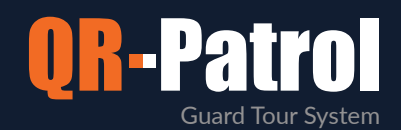

#### Kontrollpunkte verwalten

Sie können die Kontrollpunkte eines ausgewählten Ortes verwalten, indem Sie auf der Registerkarte "Kunden hinzufügen/bearbeiten" zu "Kontrollpunkte verwalten" navigieren. Ein neuer Bildschirm wird angezeigt, der aus zwei verschiedenen Feldern besteht:

Zugewiesene Kontrollpunkte, d.h. die Kontrollpunkte, die dem aktuellen Standort bereits zugewiesen wurden.

V erfügbare Kontrollpunkte, d.h. alle Kontrollpunkte, die für die Zuweisung zu einem bestimmten Standort verfügbar sind.

| Kor  | ntrollpu                                                          | inkte des Standortes:                                                                                                    | Distribution Center                                                                                                    |                                                                                                    |                                             | × |
|------|-------------------------------------------------------------------|----------------------------------------------------------------------------------------------------|----------------------------------------------------------------------------------------------------|----------------------------------------------------------------------------------------------------|---------------------------------------------|---|
| Zug  | jeordnete                                                         | e Kontrollpunkte:                                                                                                    |                                                                                                    |                                                                                                    |                                             |   |
|      | ID                                                                | Code                                                                                                    | Kontrollpunkt-Name                                                                                                    | Art                                                                                                    |                                             |   |
|      | 181055                                                            | 8e9f1c16-a6da999-4bd9999                                                                                                    | -977a6-ef Emergency Exit                                                                                                 |                                                                                                    | qrcode                                      |   |
|      | 252360                                                            | 6b6b6d636e2e63620573_00                                                                                                    | 0000000 Test Alexia                                                                                                    |                                                                                                    | eddystone                                   |   |
|      | 258243                                                            | 277.0                                                                                                    | Main Door Virtual                                                                                                    | Checkpoint                                                                                                    | vrpoint                                     |   |
|      |                                                                   |                                                                                                    |                                                                                                    |                                                                                                    | aller a                                     | - |
|      |                                                                   |                                                                                                    |                                                                                                    |                                                                                                    |                                             |   |
|      | r                                                                 |                                                                                                    |                                                                                                    | 000000                                                                                                    | + -                                         | - |
| Ver  | fügbare H                                                         | Kontrollpunkte:                                                                                                    |                                                                                                    | Suche                                                                                                    | ÷                                           | - |
| Ver  | fügbare H                                                         | Controllpunkte:                                                                                                    | Kontrollpunkt-Name                                                                                                    | Suche<br>Zugeordnete Kundenstandorte                                                                                                    | Art                                         | - |
| Ver  | fügbare H<br>ID<br>181050                                         | Kontrollpunkte:<br>Code<br>714eb575-ca37999-471099!                                                                                                    | Kontrollpunkt-Name<br>Port reception                                                                                     | Suche<br>Zugeordnete Kundenstandorte<br>Supermarket - 1st floor                                                                                                    | Art<br>qrcode                               |   |
| Veri | fügbare H<br>ID<br>181050<br>181051                               | Kontrollpunkte:<br>Code<br>714eb575-ca37999-471099!<br>d3330b2e-edd3999-4fe5999                                                                                     | Kontrollpunkt-Name<br>Port reception<br>Main Entrance                                                                    | Suche<br>Zugeordnete Kundenstandorte<br>Supermarket - 1st floor<br>Supermarket - 1st floor                                                                                       | Art<br>qrcode<br>qrcode                     |   |
| Veri | fügbare H<br>ID<br>181050<br>181051<br>181052                     | Controllpunkte:<br>Code<br>714eb575-ca37999-471099!<br>d3330b2e-edd3999-4fe5999<br>e274dc27-91db999-471299!                                                         | Kontrollpunkt-Name<br>Port reception<br>Main Entrance<br>Main Exit - Geo                                                 | Suche<br>Zugeordnete Kundenstandorte<br>Supermarket - 1st floor<br>Supermarket - 1st floor<br>Supermarket - 1st floor                                                            | Art<br>qrcode<br>qrcode<br>qrcode           |   |
| Veri | fügbare H<br>ID<br>181050<br>181051<br>181052<br>181053           | Controllpunkte:<br>Code<br>714eb575-ca37999-471099<br>d3330b2e-edd3999-4fe5999<br>e274dc27-91db999-471299<br>a843cfc3-58ea999-4686999                               | Kontrollpunkt-Name<br>Port reception<br>Main Entrance<br>Main Exit - Geo<br>North side - Groundfloor - F                 | Suche<br>Zugeordnete Kundenstandorte<br>Supermarket - 1st floor<br>Supermarket - 1st floor<br>Supermarket - 1st floor<br>C Supermarket - 1st floor                               | Art<br>qrcode<br>qrcode<br>qrcode<br>qrcode |   |
| Verl | Fügbare F<br>ID<br>181050<br>181051<br>181052<br>181053<br>181054 | Kontrollpunkte:<br>Code<br>714eb575-ca37999-471099!<br>d3330b2e-edd3999-4fe5995<br>e274dc27-91db999-471299!<br>a843cfc3-58ea999-4686999<br>4bae0504-5d18999-4b3399! | Kontrollpunkt-Name<br>Port reception<br>Main Entrance<br>Main Exit - Geo<br>North side - Groundfloor - F<br>Storeroom 32 | Suche<br>Zugeordnete Kundenstandorte<br>Supermarket - 1st floor<br>Supermarket - 1st floor<br>Supermarket - 1st floor<br>C Supermarket - 1st floor<br>The "A" Stadium - East Gal | Art qrcode qrcode qrcode te qrcode          |   |
| Ver  | Fügbare H<br>ID<br>181050<br>181051<br>181052<br>181053<br>181054 | Kontrollpunkte:<br>Code<br>714eb575-ca37999-471099!<br>d3330b2e-edd3999-4fe5999<br>e274dc27-91db999-471299!<br>a843cfc3-58ea999-4686999<br>4bae0504-5d18999-4b3399! | Kontrollpunkt-Name<br>Port reception<br>Main Entrance<br>Main Exit - Geo<br>North side - Groundfloor - F<br>Storeroom 32 | Suche<br>Zugeordnete Kundenstandorte<br>Supermarket - 1st floor<br>Supermarket - 1st floor<br>Supermarket - 1st floor<br>Gupermarket - 1st floor<br>The "A" Stadium - East Gal   | Art qrcode qrcode qrcode te qrcode          |   |

Weisen Sie dem Standort einen Kontrollpunkt zu, indem Sie einfach darauf klicken (in der Liste der verfügbaren Kontrollpunkte).

Der ausgewählte Standort wird sofort gelb. Durch Drücken des grünen Taste 💼 erscheint der Kontrollpunkt in der Liste der zugewiesenen Kontrollpunkte. Auf die gleiche Weise können Sie Kontrollpunkte aus der Liste der zugewiesenen Kontrollpunkte entfernen, indem Sie einfach auf den Kontrollpunkt klicken und die Minustaste (-) drücken.

In jedem Fall, klicken Sie auf die Schaltfläche "Bestätigen", um Ihre Aktion zu bestätigen, oder auf "Abbrechen", wenn Sie die zugewiesenen Kontrollpunkte nicht ändern möchten.

Über das Suchfeld können Sie nach bestimmten Kontrollpunkten suchen.

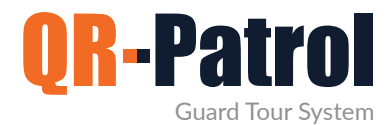

#### Kundenstandort bearbeiten

Um einen der Standorte Ihres Kunden zu bearbeiten, wählen Sie einen aus der Liste der hinzugefügten Standorte aus.

Wenn Sie auf "Bearbeiten" klicken, wird ein Popup-Fenster angezeigt, das dem ähnelt, das beim Hinzufügen eines neuen Kundenstandorts angezeigt wird.

Sie können jetzt alle grundlegenden Informationen wie Name, Telefon oder Adresse bearbeiten.

#### Kundenstandort entfernen

|                                                                     | 1 |
|---------------------------------------------------------------------|---|
| Sind Sie sicher, dass Sie diesen Kundenstandort<br>löschen möchten? |   |
|                                                                     |   |
| Abbrechen Bestätigen                                                |   |
|                                                                     | ' |

Um einen Ihrer Kundenstandorte zu entfernen, wählen Sie einen aus der Liste Ihrer Kundenstandorte aus.

Nachdem Sie einen Standort aus der Liste ausgewählt haben, können Sie auf "Entfernen" klicken und ein Popup-Fenster zur Bestätigung wird angezeigt. Durch Bestätigen der Aktion verschwindet der ausgewählte Standort aus der Liste der Kundenstandorte.

#### Abonnieren Sie einen monatlichen QR-Patrol-Plan

QR-Patrol-Pläne ansehen

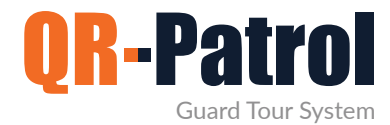

#### Zeitpläne

Zeitpläne sind die geplanten Patrouillen (Kontrolltouren), die jeder Wächter zugewiesen sind. Ein Zeitplan ist eine vordefinierte Kontrolltour, die bestimmte Kontrollpunkte enthält, die in einem bestimmten Zeitintervall gescannt werden sollen.

Sie können auf das Menü "Zeitpläne" zugreifen, indem Sie in der oberen Navigationsleiste auf "Routen" klicken und "Zeitpläne (Neu)" auswählen, wie in der Abbildung rechts gezeigt.

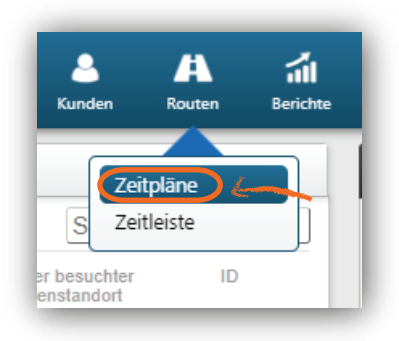

#### Zeitpläne

| Day | Week | Month | List |  |
|-----|------|-------|------|--|
|-----|------|-------|------|--|

Im Menü "Zeitpläne" oben links (Tag, Woche, Monat) können Sie die jeweilige Ansicht für Ihre Zeitpläne auswählen. Die Standardansicht ist die Ansicht nach Monat. Sie können auch eine tägliche Liste Ihrer Zeitpläne anzeigen, indem Sie auf die Schaltfläche "Liste" klicken.

\*Entwürfe/Vergangene Zeitpläne erscheinen in grauer Farbe , während aktivierte zukünftige Zeitpläne in <mark>blauer Farbe</mark> erscheinen.

| Monday                                                                                                    | Tuesday                                                                                                    |
|----------------------------------------------------------------------------------------------------|----------------------------------------------------------------------------------------------------|
| <ul> <li>07:45 mainwarehouse check</li> <li>10:25 guard2 check</li> <li>12:40 guard3 check</li> <li>16:20 yard space check</li> <li>19:30 secondary check</li> <li>22:00 final verification</li> <li>01:30 midnight check</li> <li>04:50 final mainwarehouse check</li> </ul> | <ul> <li>07:50 guard1 check</li> <li>10:30 guard2 check</li> <li>12:40 guard3 check</li> <li>16:40 yard space check</li> <li>19:50 secondary check</li> <li>22:00 mainwarehouse check</li> <li>01:30 midnight check</li> <li>04:50 final factory check</li> </ul> |

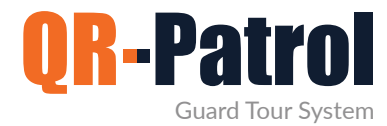

#### Zeitplan hinzufügen

Um einen Zeitplan hinzuzufügen, klicken Sie auf die Schaltfläche "Hinzufügen", die im oberen rechten Bereich "Zeitpläne" verfügbar ist.

Sie können diesem Zeitplan nun eine Beschreibung (einen Namen) zuweisen, einen oder mehrere Wächter, um ihn auszuführen, sowie alle notwendigen Kontrollpunkte, Zeitintervalle und Optionen bezüglich der Route.

#### Loser Zeitplan

Bei einem losen Zeitplan geben Sie nicht die Scanzeit pro Kontrollpunkt an, sondern definieren stattdessen den Scanzeitbereich für den gesamten Zeitplan.

🗸 Überprüfen Sie den losen Zeitplan

- Wählen Sie die Kontrollpunkte aus, die Sie einschließen möchten, indem Sie auf die entsprechenden Kontrollkästchen aktivieren.
  - Wenn Sie denselben Kontrollpunkt mehrmals hinzufügen möchten, doppelklicken Sie auf die Spalte "Wiederholungen" und geben Sie den Wert Ihrer Wahl ein.

Wählen Sie schließlich den Zeitraum für Ihren Zeitplan aus.

| • 12:30 - 13:00 Sche   | edule           |             |                            |                 |                        |       |
|------------------------|-----------------|-------------|----------------------------|-----------------|------------------------|-------|
| Beschreibung           | Schedule        |             |                            |                 |                        |       |
| Niederlassung          |                 |             | Main Brand                 | ch Office       |                        | Ŧ     |
| Wächter                | Marw Rouss      | ou - 90a0b0 | 1098 ×                     |                 |                        |       |
| Select All             |                 |             |                            |                 |                        |       |
| Zeitraum<br>überprüfen |                 |             | 2021-07-21 09:00 -         | 2021-07-21 14:  | 00                     |       |
| Kontrollpunkte         |                 | Vorkommniss | Kontrollpunkt-Name         | Kunde           | Standort               |       |
|                        | -               |             |                            |                 | ~                      | ~     |
|                        | 181050          | 1           | Port reception             | Supermarket     | 1st floor              |       |
|                        | <b>2</b> 181051 | 1           | Main Entrance              | Supermarket     | 1st floor              |       |
|                        | 2 181052        | 1           | Main Exit - Geo            | Supermarket     | 1st floor              |       |
|                        | 2 181053        | 1           | North side - Groundfloor - | Supermarket     | 1st floor              |       |
|                        | 181054          | 1           | Storeroom 32               | The "A" Stadium | East Gate              |       |
|                        | 181055          | 1           | Emergency Exit             | The "A" Stadium | Distribution Center    | -     |
|                        | •               |             |                            |                 |                        | •     |
| Einstellungen          | Lockerer Zei    | plan        | Aktiviert                  |                 | Benachrichtigung per B | -Mail |
| Wiederholung           | Taglich         |             |                            |                 | Aktivi                 | ert   |
|                        | O Wöchentlich   | Jede(n)     | 1 Tag(e)                   |                 | Nach 1 Vorkommnisse    |       |
|                        |                 | Jeden Art   | beitstag                   |                 | O Beenden bis          |       |
|                        | O Jährlich      |             |                            |                 | 2021-08-19             |       |
| Speichern              | Abbreche        | n           |                            |                 | Löscher                |       |

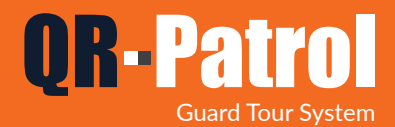

#### Strenger Zeitplan

Bei einem strengen Zeitplan hat jeder Kontrollpunkt einen bestimmten Scanzeitbereich.

- Vählen Sie einen Kontrollpunkt aus, den Sie zuweisen möchten.
- ✓ Wählen Sie einen Scanzeitbereich für den ausgewählten Kontrollpunkt aus.
- Wenn Sie denselben Kontrollpunkt mehrmals hinzufügen möchten, können Sie dies tun, indem Sie auswählen.
- Wiederholen Sie diesen Vorgang, bis Sie alle Kontrollpunkte hinzugefügt haben.

| • 12:30 - 13:00 Sch    | adule                           |                       |           |                    |            |  |  |  |  |  |
|------------------------|---------------------------------|-----------------------|-----------|--------------------|------------|--|--|--|--|--|
| Beschreibung           | Schedule                        |                       |           |                    |            |  |  |  |  |  |
| Niederlassung          | Main Branch Office v            |                       |           |                    |            |  |  |  |  |  |
| Wächter                | Marw Roussou - 90a0b01098 ×     |                       |           |                    |            |  |  |  |  |  |
| Select All             |                                 |                       |           |                    |            |  |  |  |  |  |
| Zeitraum<br>überprüfen | iiii 2021-07                    | -21 09:31 - 🛗 2021-07 | -21 10:00 |                    |            |  |  |  |  |  |
| Kontrollpunkte         | D ID Kontrollpunkt-Name         | Prüfdatum             | Toleranz  | Kunde              | S          |  |  |  |  |  |
| Kopieren               | ·                               |                       |           |                    | ~          |  |  |  |  |  |
|                        | 181050 Port reception           | 2021-07-21 09:00      | 30        | Supermarket        |            |  |  |  |  |  |
|                        | 181051 Main Entrance            | 2021-07-21 09:31      | 29        | Supermarket        |            |  |  |  |  |  |
|                        | 181052 Main Exit - Geo          |                       |           | Supermarket        |            |  |  |  |  |  |
|                        | 181053 North side - Groundfloor | -1                    |           | Supermarket        |            |  |  |  |  |  |
|                        | 181054 Storeroom 32             |                       |           | The "A" Stadium    |            |  |  |  |  |  |
|                        | 181055 Emergency Exit           |                       |           | The "A" Stadium    | -          |  |  |  |  |  |
|                        | •                               |                       |           |                    | •          |  |  |  |  |  |
| Einstellungen          | C Lockerer Zeitplan             | Aktiviert             |           | Benachrichtigung p | er E-Mail  |  |  |  |  |  |
| Wiederholung           |                                 |                       |           | a fil              | eaktiviert |  |  |  |  |  |

Sie können Strenge Zeitpläne verwenden, wenn die Prüfpunkte in einer bestimmten Reihenfolge gescannt werden sollen.

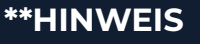

| • 12:35 - 13:05 Sche   | adule                                      | _                           |              | Füllen Sie d<br>Informatior | ie restlici<br>ren aus,   | hen<br>um               |           |
|------------------------|--------------------------------------------|-----------------------------|--------------|-----------------------------|---------------------------|-------------------------|-----------|
| Beschreibung           | Schedule                                   |                             |              | Ihren Ze                    | itplan zu                 | t                       |           |
| Niederlassung          | Main Branch Office                         | •                           |              | vervolls                    | tåndigen                  | •                       |           |
| Wächter<br>Select All  | Wächter auswählen                          |                             | C            | eban Sia an                 | oh sia                    |                         |           |
| Zeitraum<br>überprüfen | - m                                        |                             | E-M          | ail-Benachr                 | ichtiauna                 | aen                     |           |
| Kontrollpunkte         | D ID Kontrollpunkt-Name Prüfdatum Toleranz | Kunde S ZU                  | problem      | atischen Pa                 | trouillen                 | in Bezu                 | 9         |
| Kopieren               |                                            |                             | uf diesen    | . Zeitplan e                | rhalten n                 | nöchten                 |           |
|                        | 181050 Port reception                      | Supermarket                 |              |                             |                           |                         |           |
|                        | 181051 Main Entrance                       | Supermarket                 | Wäh          | len Sie aus,                | wie oft                   | Ihr Zeit                | olan      |
|                        | 181052 Main Exit - Geo                     | Supermarket                 | wie          | ederholt we                 | rden soll                 | und wa                  | nn        |
|                        | 181053 North side - Groundfloor - I        | Supermarket                 | 🖊 diese      | Wiederholu                  | ingen auf                 | fhören so               | ollen!    |
|                        | 181054 Storeroom 32                        | The "A" Stadium             |              |                             | 5                         |                         |           |
|                        | 181055 Emergency Exit                      | The "A" Stadium 🗸 🗸         | 7            |                             |                           |                         |           |
|                        | 4                                          | <b>&gt;</b>                 |              |                             |                           |                         |           |
| Einstellungen          | Lockerer Zeitplan     Aktiviert            | Benachrichtigung per E-Mail | Wiederholung | Taglich                     |                           | 3                       | Aktiviert |
| Wiederholung           |                                            | Deaktiviert                 |              | O Wochentlich Jede(n)       | 1 Tag(e) K<br>Seitstag ON | lach 1 Vorkommnise      |           |
| Speichern              | Abbrechen                                  | Löschen                     |              | O Monatlich<br>O Jährlich   | O.B<br>201                | leenden bis<br>21-08-19 |           |
|                        |                                            |                             |              |                             |                           |                         |           |

Klicken Sie abschließend auf "Speichern"!

Um Ihren Zeitplan als Entwurf zu speichern, lassen Sie das Kontrollkästchen "Aktiviert" deaktiviert. Um Ihren Zeitplan zu aktivieren, klicken Sie auf das Kontrollkästchen "Aktiviert". Aktivierte Zeitpläne können nachträglich nicht mehr geändert werden!

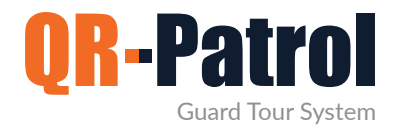

#### Zeitplan bearbeiten

Um einen Zeitplan zu bearbeiten, klicken Sie auf die Schaltfläche "Bearbeiten", die im oberen rechten Bereich "Zeitpläne" verfügbar ist.

| Kopieren | Bearbeiten | Hinzufügen           | Heute   | ► |
|----------|------------|----------------------|---------|---|
| Samstag  |            |                      | Sonntag |   |
|          | 03         |                      |         |   |
|          |            | • 09:00 Daily Patrol |         |   |
|          |            | • 09:00 Day Shift    |         |   |

Bei nicht aktivierten Zeitplänen können Sie jede gewünschte Änderung vornehmen. Für aktivierte Zeitpläne haben Sie zwei Optionen:

| $\checkmark$ |
|--------------|
|--------------|

Zeitplan beenden: Der Zeitplan wird nicht wiederholt.

Zeitplan löschen: Der Zeitplan wird nicht wiederholt und alle früheren Ereignisse werden entfernt.

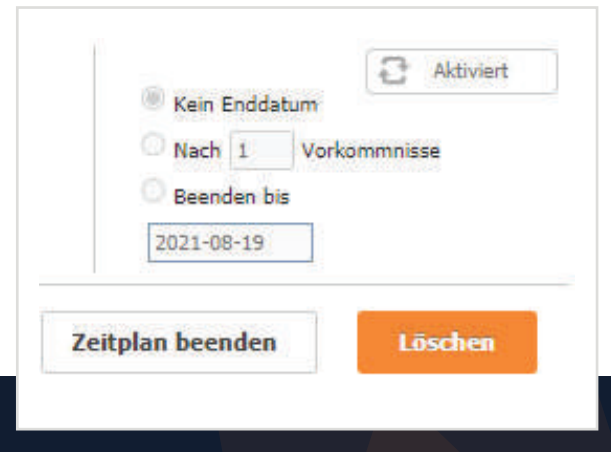

Einloggen in die QR-Patrol-Webanwendung

followmystaff.com

#### Zeitplan kopieren

Um einen Zeitplan zu kopieren, klicken Sie auf die Schaltfläche "Kopieren", die im oberen rechten Bereich "Zeitpläne" verfügbar ist. Auf der Popup-Seite wird eine Kopie des Zielzeitplans angezeigt, die Sie nach Belieben bearbeiten können.

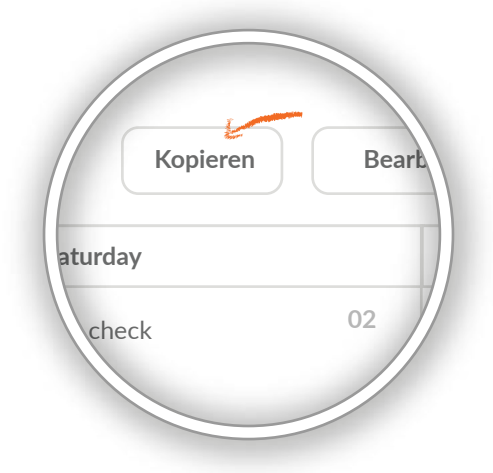

29

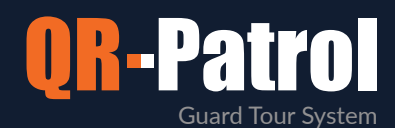

| • 12:41 - 13:11 Sche   | dule                                                                                                    |                    |                                                                      |
|------------------------|----------------------------------------------------------------------------------------------------|--------------------|----------------------------------------------------------------------|
| Beschreibung           | Schedule Route                                                                                                    |                    |                                                                      |
| Niederlassung          |                                                                                                    | Main Branch Office | *                                                                    |
| Wächter                | Marw Roussou - 90a0b01098 ×                                                                                                    |                    |                                                                      |
| Select All             |                                                                                                    |                    |                                                                      |
| Zeitraum<br>überprüfen | <b>**</b>                                                                                                    | -                  |                                                                      |
| Kontrollpunkte         | D ID Kontrollpunkt-Name                                                                                                    | Prüfdatum          | Toleranz Kunde S                                                     |
| Kopieren               |                                                                                                    |                    |                                                                      |
|                        | 181050 Port reception                                                                                                    |                    | Supermarket                                                          |
|                        | 181051 Main Entrance                                                                                                    |                    | Supermarket                                                          |
|                        | 181052 Main Exit - Geo                                                                                                    |                    | Supermarket                                                          |
|                        | 181053 North side - Groundfloor -                                                                                                    | I                  | Supermarket                                                          |
|                        | 181054 Storeroom 32                                                                                                    |                    | The "A" Stadium                                                      |
|                        | 181055 Emergency Exit                                                                                                    |                    | The "A" Stadium 🗸                                                    |
|                        | •                                                                                                    |                    | ▶                                                                    |
| Einstellungen          | 🗆 Lockerer Zeitplan                                                                                                    | Aktiviert          | Benachrichtigung per E-Mail                                          |
| Wiederholung           | <ul> <li>Täglich</li> <li>Wöchentlich</li> <li>Monatlich</li> <li>Jährlich</li> <li>Jährlich</li> <li>Jährlich</li> <li>Jährlich</li> </ul> |                    | Kein Enddatum     Nach 1 Vorkommnisse     Beenden bis     2021-08-19 |
| Speichern              | Abbrechen                                                                                                    |                    | Löschen                                                              |

Das Kontrollkästchen "Aktiviert" ist bei kopierten Zeitplänen immer deaktiviert, also stellen Sie sicher, dass Sie es aktivieren, wenn Sie Ihren neuen (kopierten) Zeitplan aktivieren möchten!

\* Die Funktion "Kopieren" ist besonders nützlich, um Änderungen an aktivierten Zeitplänen vorzunehmen: Kopieren Sie den Zielzeitplan, führen Sie alle erforderlichen Aktualisierungen durch (achten Sie darauf, dass Sie das Kontrollkästchen "Aktiviert" aktivieren, nachdem Sie alle Änderungen abgeschlossen haben!) und "Speichern" Sie ihn! VERGESSEN SIE NICHT, den alten Zeitplan zu beenden!

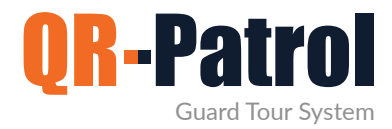

#### Bericht planen

Sie können auf die Registerkarte "Bericht planen" zugreifen, indem Sie in der oberen Symbolleiste auf "Berichte" klicken und "Bericht planen" auswählen, wie in der Abbildung gezeigt.

| ol GOLD Unternchme | n Kunden Routen     | Berichte BI Actions Log | Aktualisieren       | Stur                                    | mschalten Notifications Hilfe                        | i (mys | Jemocomp }    |
|--------------------|---------------------|-------------------------|---------------------|-----------------------------------------|------------------------------------------------------|--------|---------------|
| Zeitpläne          |                     |                         |                     |                                         |                                                      |        |               |
|                    |                     |                         |                     | Von 2021-07-01 00:00 An 2021-07-20 23 5 | 9 Nur Routen mit<br>ausgelassenen<br>Kontrollounkten |        | Aktualisieren |
| Beschreibung       | Beginnt             | Endel                   | Erstellt            | Sich wiederholend                       |                                                      | Locke  | r Problematis |
| 32 Daily Patrol    | 2021-07-20 09:00:00 | 2021-07-20 17:30:00     | 2020-05-14 12:33:54 | Taglich                                 |                                                      | 1      |               |
| 932 Day Shift      | 2021-07-20 09:00:00 | 2021-07-20 17:30:00     | 2020-06-09 12:35:54 | Taglich                                 |                                                      | 4      |               |
| 32 Schedule 01     | 2021-07-20 09:00:00 | 2021-07-20 14:00:00     | 2021-03-30 11-28-13 | Taglich                                 |                                                      | 1      |               |
| 32 Daily Patrol    | 2021-07-19 09:00:00 | 2021-07-19 17:30:00     | 2020-05-14 12:33:54 | Taglich                                 |                                                      | 1      | ×             |
| 32 Day Shift       | 2021-07-19 09:00:00 | 2021-07-19 17:30:00     | 2020-06-09 12:35:54 | Taglich                                 |                                                      | 3      | x             |
| 32 Schedule 01     | 2021-07-19 09:00:00 | 2021-07-19 14:00:00     | 2021-03-30 11:28:13 | Taglich                                 |                                                      | 1      | x             |
| 21 Day Shift       | 2021-07-18 09:00:00 | 2021-07-18 17:30:00     | 2020-06-09 12:35:54 | Taglich                                 |                                                      | 1      | ×             |
| 21 Daily Patrol    | 2021-07-18 09:00:00 | 2021-07-18 17:30:00     | 2020-05-14 12:33:54 | Taglich                                 |                                                      | 5      | ×             |
| 20 Schedule 01     | 2021-07-18 09:00:00 | 2021-07-18 14:00:00     | 2021-03-30 11 28 13 | Taglich                                 |                                                      | 1      | x             |
| 37 Weekend Patrol  | 2021-07-18 09 00:00 | 2021-07-18 12:00:00     | 2020-06-16 08:37:04 | Wöchentlich                             |                                                      | 1      | ×             |
| 21 Daily Patrol    | 2021-07-17 09:00:00 | 2021-07-17 17:30:00     | 2020-05-14 12:33:54 | Taglich                                 |                                                      | 3      | ×             |
| 21 Day Shift       | 2021-07-17 09:00:00 | 2021-07-17 17:30:00     | 2020-06-09 12:35:54 | Taglich                                 |                                                      | 1      | x             |
| 20 Schedule 01     | 2021-07-17 09:00:00 | 2021-07-17 14:00:00     | 2021-03-30 11:28:13 | Taglich                                 |                                                      | 4      | x             |
| 96 Weekend Patrol  | 2021-07-17 09:00:00 | 2021-07-17 12:00:00     | 2020-06-16 08:37:04 | Wöchentlich                             |                                                      | 1      | x             |
| 09 Daily Patrol    | 2021-07-16 09:00:00 | 2021-07-16 17:30:00     | 2020-05-14 12:33:54 | Taglich                                 |                                                      | ~      | x             |
| 50 M P0 78         |                     |                         |                     | (m+) #()                                |                                                      | 82     | Details anze  |

Sie können alle Zeitpläne überprüfen, indem Sie den entsprechenden Zeitraum auswählen und auf "Aktualisieren" klicken. Sie können auch Routen mit verpassten Kontrollpunkten anzeigen, indem Sie das entsprechende Kontrollkästchen auswählen. Um einen Zeitplanbericht zu erstellen, müssen Sie zuerst den Datumsbereich auswählen.

Klicken Sie für jeden Zeitplan auf "Details anzeigen", wodurch ein Fenster mit Details zum ausgewählten Zeitplan angezeigt wird.

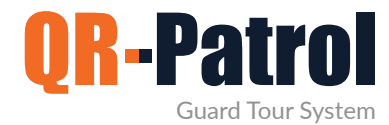

#### Bericht zu Kundenereignissen

Dies ist ein Bericht, der alle Ereignisse zu einem bestimmten Kunden für einen bestimmten Zeitraum enthält (MME, Vorfälle, Kontrollpunktscans).

Sie können auf die Registerkarte "Bericht planen" zugreifen, indem Sie in der oberen Symbolleiste auf "Berichte" klicken und "Bericht planen" auswählen, wie in der Abbildung gezeigt.

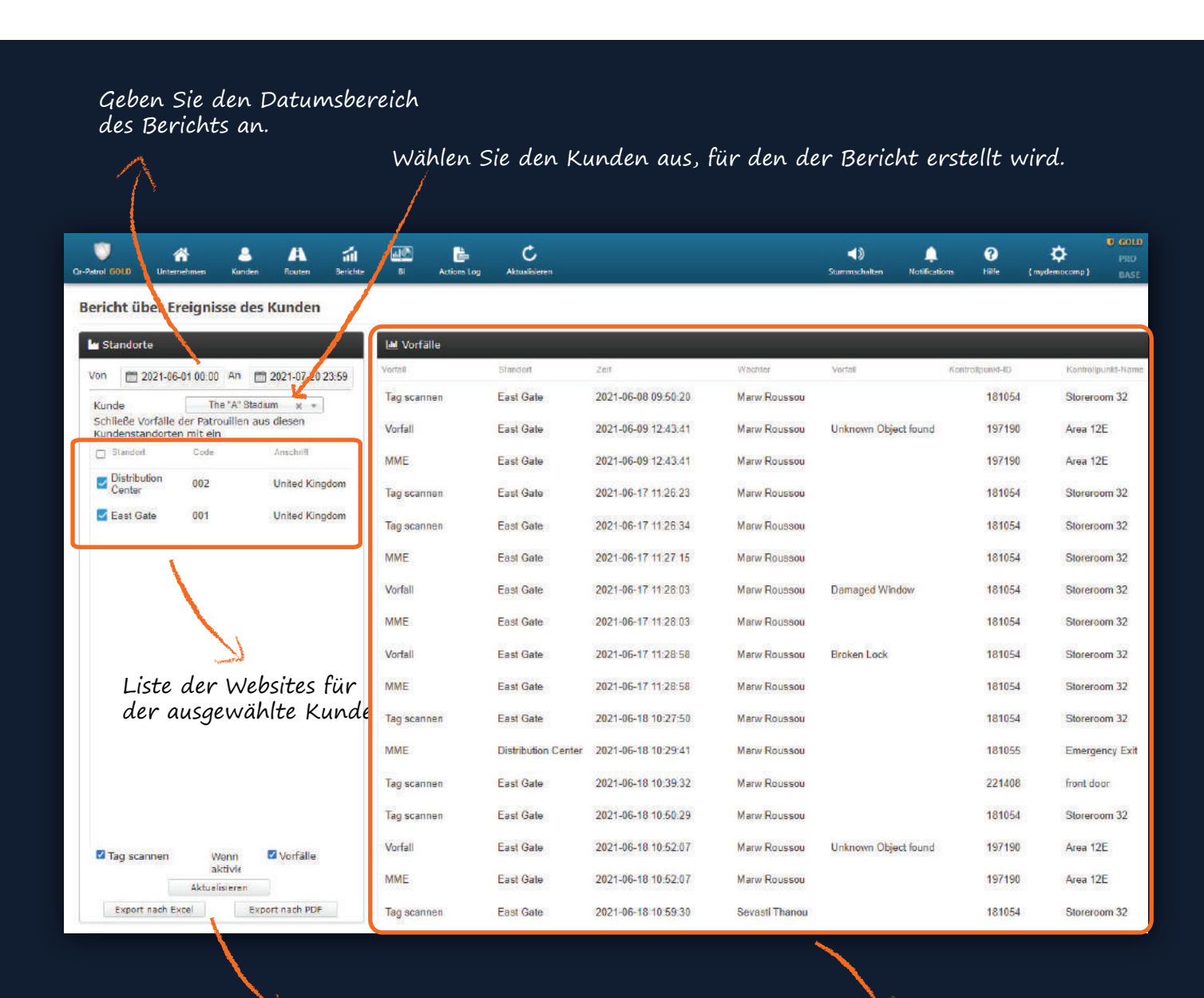

Exportfunktionalität

Liste der Ereignisse für einen ausgewählten Kunden und Datum

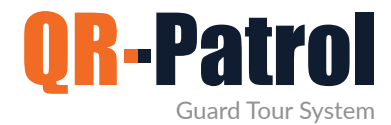

#### Vorfallberichte

Dieser Bericht enthält alle Informationen zu den Vorfällen eines bestimmten Sicherheitsunternehmens in einem bestimmten Zeitraum, die einem Kunden zugewiesen werden können oder nicht.

Sie können auf die Registerkarte "Vorfallberichte" zugreifen, indem Sie in der oberen Symbolleiste auf "Berichte" klicken und "Vorfallberichte" auswählen, wie rechts gezeigt.

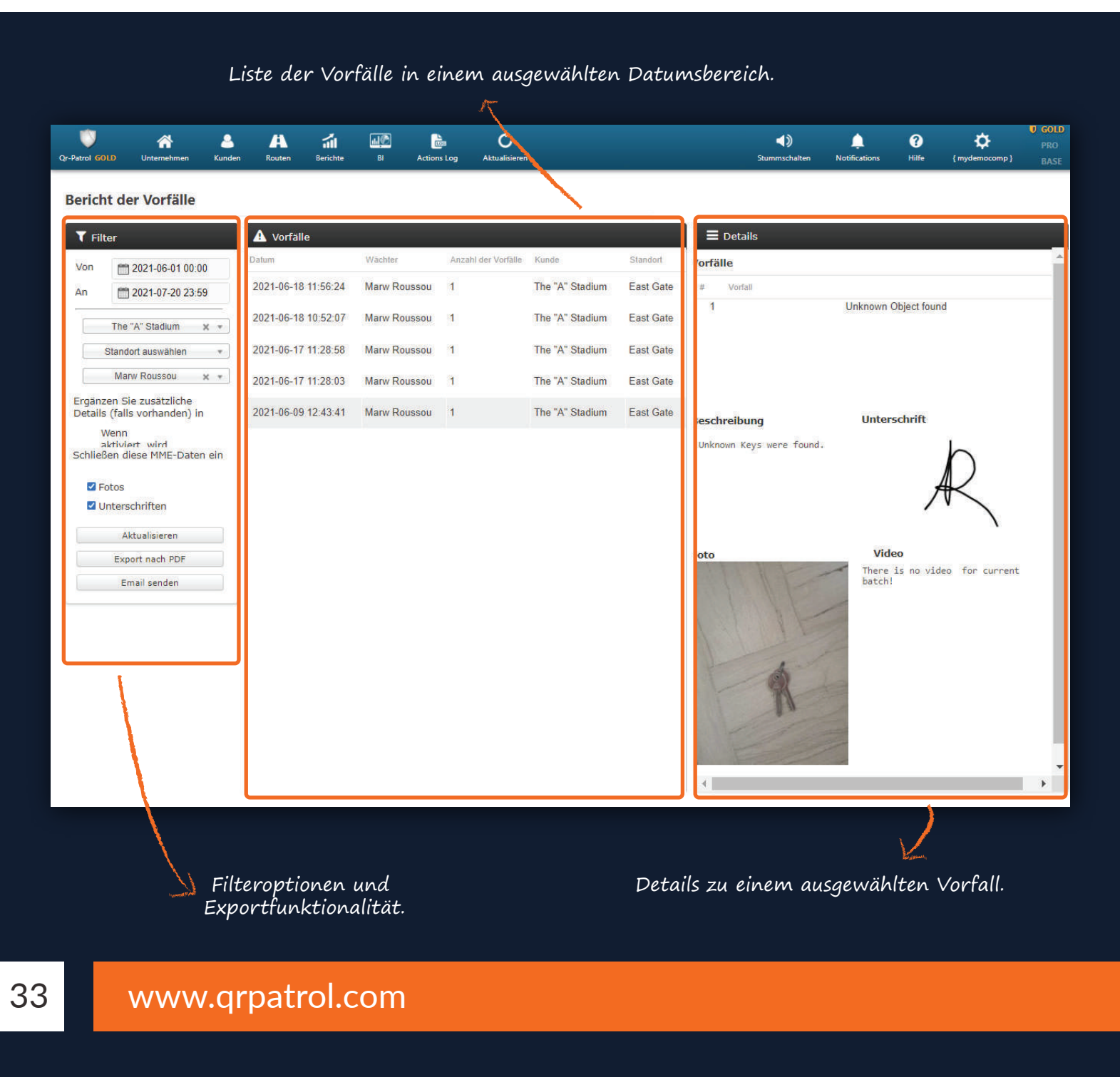

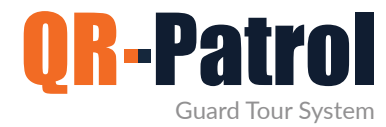

#### Täglicher Bericht über die Dauer der Kontrolltouren

Der tägliche Bericht über die Dauer der Kontrolltouren informiert über die tägliche Dauer von Patrouillen für einen bestimmten Datumsbereich.

Sie können auf die Registerkarte "Bericht über die Dauer der Kontrolltouren" zugreifen, indem Sie in der oberen Symbolleiste auf "Berichte" klicken und "Bericht über die Dauer der Kontrolltouren" auswählen, wie rechts gezeigt.

| -Patrol GO | A<br>LD Unternehmen | <u>e</u><br>Kunde | n Routen         | <b>ii</b><br>Berichte | BI           | Constant Constant Con | <b>C</b><br>Aktualisieren                  | <b>Stummschalte</b>                              | )<br>Notifications                   | <b>?</b><br>Hilfe | <pre> { mydemocomp } </pre> | GOLI     PRO     BASE |
|------------|---------------------|-------------------|------------------|-----------------------|--------------|----------------------------------------------------------------------------------------------------|--------------------------------------------|--------------------------------------------------|--------------------------------------|-------------------|-----------------------------|-----------------------|
| Bericl     | ht der täglich      | en Wä             | chter-Patro      | ouillend              | auer         |                                                                                                    | 7 Wächte                                   | r auswähler                                      | l                                    |                   |                             |                       |
| 🏥 Patr     | ouillendauer Gesa   | imt               |                  |                       |              |                                                                                                    |                                            |                                                  |                                      |                   |                             |                       |
| Von        | 2021-07-19          | An                | <u>2021-07-2</u> | 20                    | Marw F       | Roussou 🔻                                                                                                    |                                            |                                                  |                                      |                   | Aktualisie                  | ren                   |
| Datum      |                     |                   |                  | Patrouillen           | idauer Gesar | mt Patroui                                                                                                    | llen                                       |                                                  |                                      |                   |                             |                       |
| 2021-07    | 7-19                |                   |                  | 10:07:41              |              | 13:33:<br>16:47:                                                                                                    | 03 - 14:23:45, 14:2<br>37 - 17:24:49, 17:2 | 7:58 - 15:08:22, 15:19<br>5:16 - 17:25:26, 17:20 | :09 - 16:14:36, 16<br>:00 - 23:59:59 | :16:48 - 16       | 39:24, 16:40:24 - 1         | 6:47:35               |
| 2021-07    | 7-20                |                   |                  | 12:09:41              |              | 00:00:                                                                                                    | 00 - 12:09:41                              |                                                  |                                      |                   |                             |                       |
|            |                     |                   |                  | 22                    | 2:17:22      |                                                                                                    |                                            |                                                  |                                      |                   |                             |                       |
| Exp        | oort nach Excel     | Export            | : nach PDF       |                       |              |                                                                                                    |                                            |                                                  |                                      |                   |                             |                       |

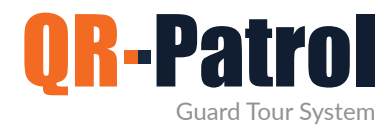

#### Business Intelligence – Personalisiertes Berichterstattungstool

Das personalisierte Berichterstattungstool - "BI" ermöglicht es Ihnen, eigene Berichte zu erstellen, die auf die Bedürfnisse Ihres Unternehmens zugeschnitten sind. Sie können Ihre Berichte auch so planen, dass sie an beliebig viele Empfänger gesendet oder in einem der verfügbaren Formate exportiert werden.

#### Weitere Informationen

| Ap                   | pril 19, 2019, 9:06 am |                                                             | Events Browser             | 866 > >>                                                                                                    |         |                             |                    |
|----------------------|------------------------|-------------------------------------------------------------|----------------------------|----------------------------------------------------------------------------------------------------|---------|-----------------------------|--------------------|
| an Types             | Scan Types             | OR-Patrol                                                   | 100                        | 1999 - 1999 - 1999 - 1999 - 1999 - 1999 - 1999 - 1999 - 1999 - 1999 - 1999 - 1999 - 1999 - 1999 - 1999 - 1999 - | E       | vents Browser               | Report             |
|                      |                        |                                                             | Scan Date                  | Event                                                                                                    | Tour ID | Check Point Info            | Guard Info         |
|                      |                        | Guard Tour Patrol System                                    | Jul 13, 2018 3:16:13       | START                                                                                                    | 1       | 68068 - Checkpoint          | Alex - (0160b01045 |
| REACTOR STAN<br>STAN |                        |                                                             | Jul 13, 2018 3:16:13       | START                                                                                                    | 1       | 68069 - Checkpoint          | Alex - (0160b01045 |
|                      |                        |                                                             | Jul 13, 2018 3:16:13       | START                                                                                                    | 1       | 68070 - Checkpoint          | Alex - (0160b01045 |
|                      |                        |                                                             | jul 13, 2018 3:16:13       | START                                                                                                    | 1       | 68071 - Checkpoint          | Alex - (0160b01045 |
|                      |                        |                                                             | Jul 13, 2018 3:16:13       | START                                                                                                    | 1       | 68072 - Checkpoint          | Alex - (0160b01045 |
|                      |                        |                                                             | Jul 13, 2018 3:16:13       | STARE                                                                                                    | 1       | 68073 - Checkpoint          | Alex - (0160b01045 |
|                      |                        | Welcome to OR-Patrol Visit our Website for more information | Jul 13, 2018 3:16:13       | STARE                                                                                                    | 1       | 68074 - Checkpoint          | Alex - (0160b01045 |
|                      |                        |                                                             | Jul 13, 2018 3:16:13       | START                                                                                                    | 1       | 68075 - Checkpoint          | Alex - (0160b01045 |
|                      |                        |                                                             | Jul 13, 2018 3:16:13       | START                                                                                                    | 1       | 68076 - Checkpoint          | Alex - (0160b0104  |
| nber of Missed /     | / Successful Scans     | B7                                                          | Jul 13, 2018 3:16:13       | START                                                                                                    | 1       | 9<br>68077 - Checkpoint     | Alex - (0160b01045 |
|                      | F                      | vents Chart                                                 | Jul 13, 2018 3:16:13       | STAR                                                                                                    | 1       | 68773 -                     | Alex - (0160b0104* |
| ENISSEDSCAN<br>SCAN  | 25                     |                                                             | Jul 13, 2018 3:16:13       | STARE                                                                                                    | 1       |                             | Alex - (0160b01045 |
|                      |                        | 21                                                          | Jul 13, 2018 3:16:13       | START                                                                                                    | 1       | 68775 -                     | Alex - (0160b01045 |
|                      | 20                     | 20.                                                         | Jul 13, 2018 3:16:13       | START                                                                                                    | 1       | 68776 - Kentrikh            | Alex - (0160b01045 |
|                      |                        | 16                                                          | Jul 13, 2018 3:16:13       | START                                                                                                    | 1       | Elsodos<br>68777 - Kentriki | Alex - (0160b01045 |
|                      | 35                     |                                                             | Jul 13, 2018 3:16:13       | START                                                                                                    | 1       | 72476 - Deksia              | Alex - (0160b01045 |
|                      |                        |                                                             | PM<br>Jul 13, 2018 3:16:13 | START                                                                                                    | 1       | 85035 - Mikatest            | Alex - (0160b01045 |
|                      | 10                     |                                                             | Jul 13, 2018 3:16:13       | START                                                                                                    | 1       |                             | Alex - 0160501045  |
|                      | 22 0                   |                                                             | PM<br>Jul 13, 2018 3:16:13 | START                                                                                                    | 1       |                             | Alex - (0160b01045 |
|                      |                        |                                                             | PM<br>Jul 13, 2018 3:16:13 | START                                                                                                    | i i     |                             | Alex - (0160b01045 |
|                      |                        |                                                             | PM<br>Jul 13, 2018 3:16:13 | START                                                                                                    | 1       |                             | Alex - (0160b01045 |
|                      |                        |                                                             | PM<br>Jul 13, 2018 3:16:13 | START                                                                                                    | 1       | 90364 -                     | Alex - (0160b01045 |
|                      |                        | 80. Ba                                                      | PM<br>Jul 13, 2018 3:16:13 | START                                                                                                    | +       | Fhjba121231                 | Alex - (0160601045 |
|                      | ione 20                | and the second second                                       | PM<br>Jul 13, 2018 3:16:13 | START                                                                                                    | 1       | 00552                       | Alex - (0160601045 |
|                      | 100                    | 1                                                           | PM                         | START                                                                                                    | 1       | 00337 -                     | MUX - WIBUBULU4    |

Unsere Experten können benutzerdefinierte Berichte für Sie erstellen, falls Sie keine Zeit haben, diese selbst zu erstellen. Kontaktieren Sie unser Team für weitere Informationen unter: sales@qrpatrol.com

**\*\*HINWEIS** 

#### Aktivitätsprotokoll

Überprüfen Sie die Aktionen der Benutzer Ihres Unternehmens und fügen Sie bei Bedarf Kommentare hinzu.

Weitere Informationen

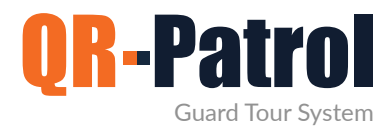

#### Einstellungen

Sie können Ihre Kontoeinstellungen ändern, indem Sie auf das Zahnradsymbol oben rechts auf dem Bildschirm drücken.

Sie werden zu einem Fenster aufgefordert, in dem Sie können:

- Die Sprache der Webanwendung ändern, indem Sie eine von über 20 verfügbaren Sprachen auswählen (Griechisch, Englisch, Spanisch, Deutsch usw.).
- ✓ Ihren Benutzernamen ändern

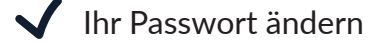

- Das Datumsformat ändern
- ✓ Ihren Plan aktualisieren
- ✓ Aus der Webanwendung ausloggen

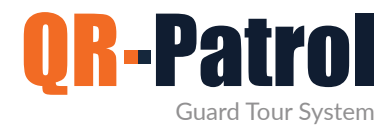

#### **ONLINE KAUFEN**

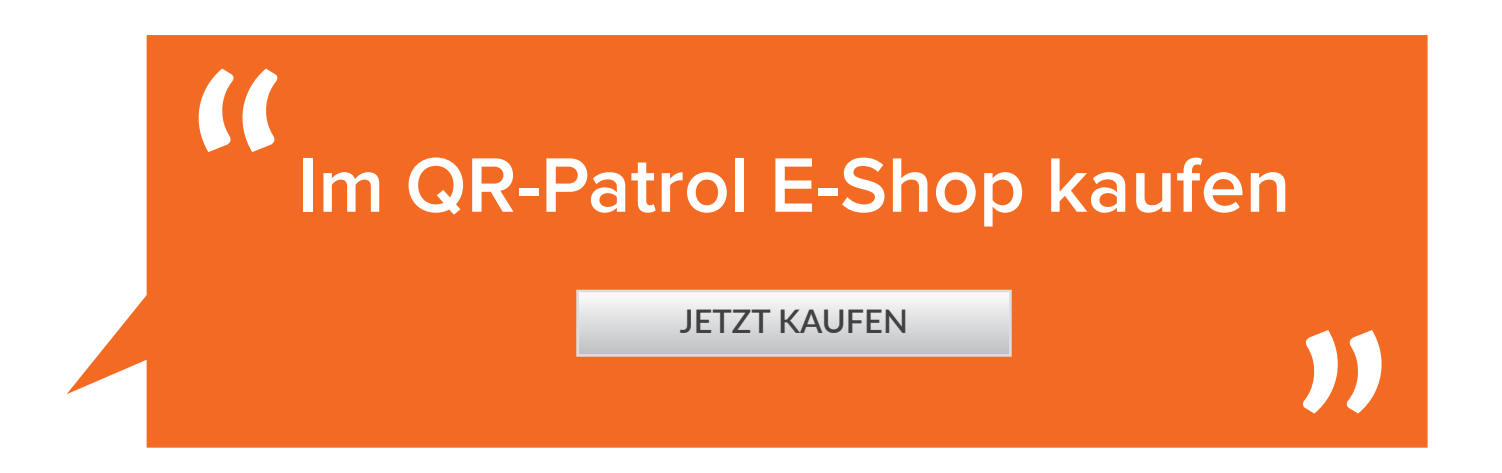

Falls Sie mehr als 100 Wächter haben, kontaktieren Sie uns unter sales@qrpatrol.com

#### ODER KLICKEN SIE AUF DIE KARTE, UM EINEN PARTNER IN IHRER REGION ZU FINDEN

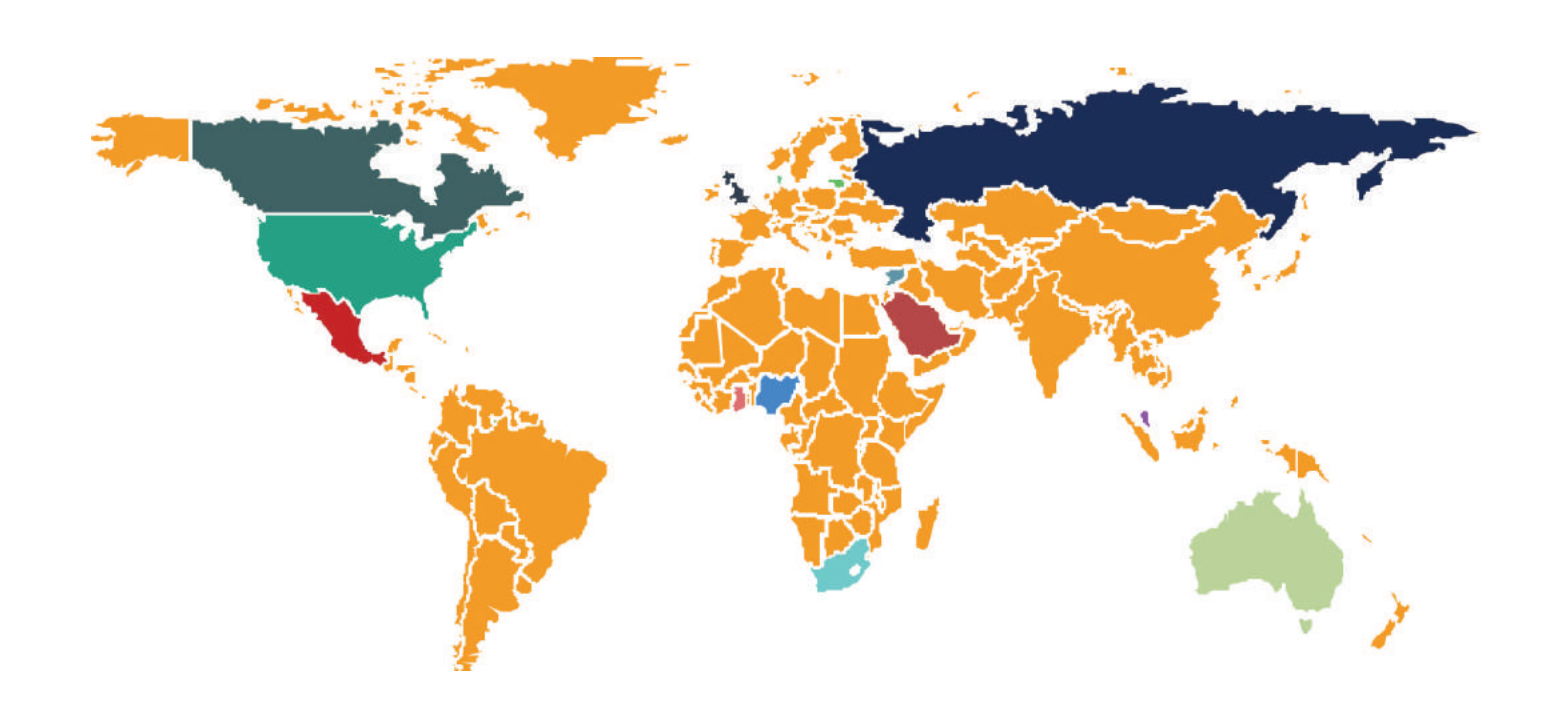

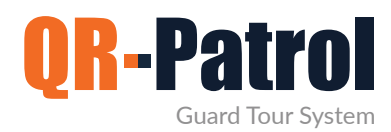

Video Präsentation

Ressourcen

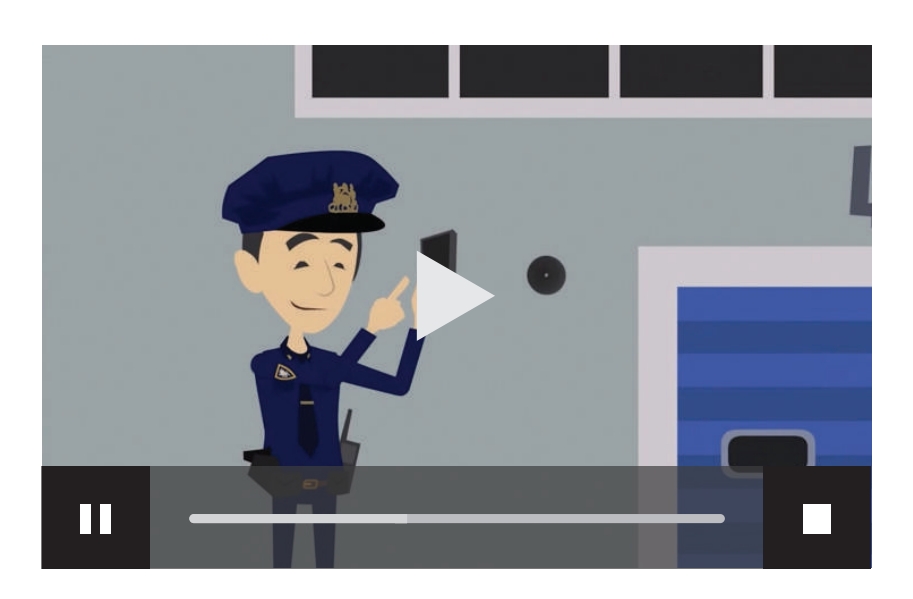

|            | QR-Patrol   Your Guards online            | Ansehen |  |  |
|------------|-------------------------------------------|---------|--|--|
| Broschüren | QR-Patrol   Ein Wächterkon-<br>trollsyste | Ansehen |  |  |
|            | Benutzerhandbuch   Mobile<br>Anwendung    | Ansehen |  |  |
|            |                                           |         |  |  |
|            | Nützliche links                           |         |  |  |
|            |                                           | /       |  |  |

#### Weitere Ressourcen

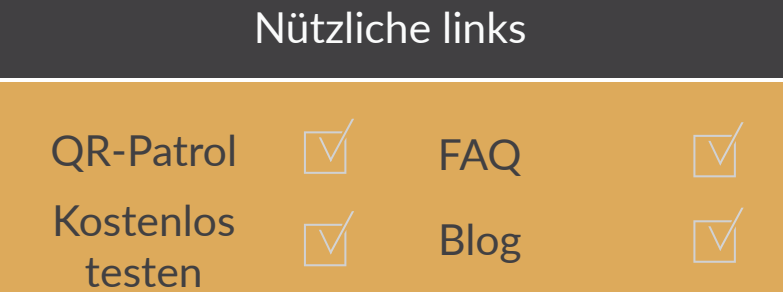

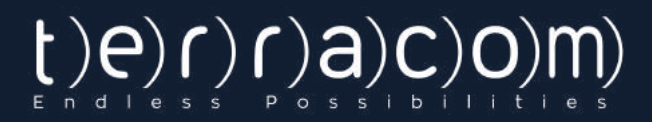

## QR-Patrol Ein Wächterkontrollsystem

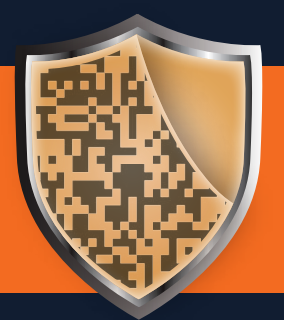

www.qrpatrol.com